# **Debian Linux 10 Installation**

Lenovo ThinkStation P620

Lenovo

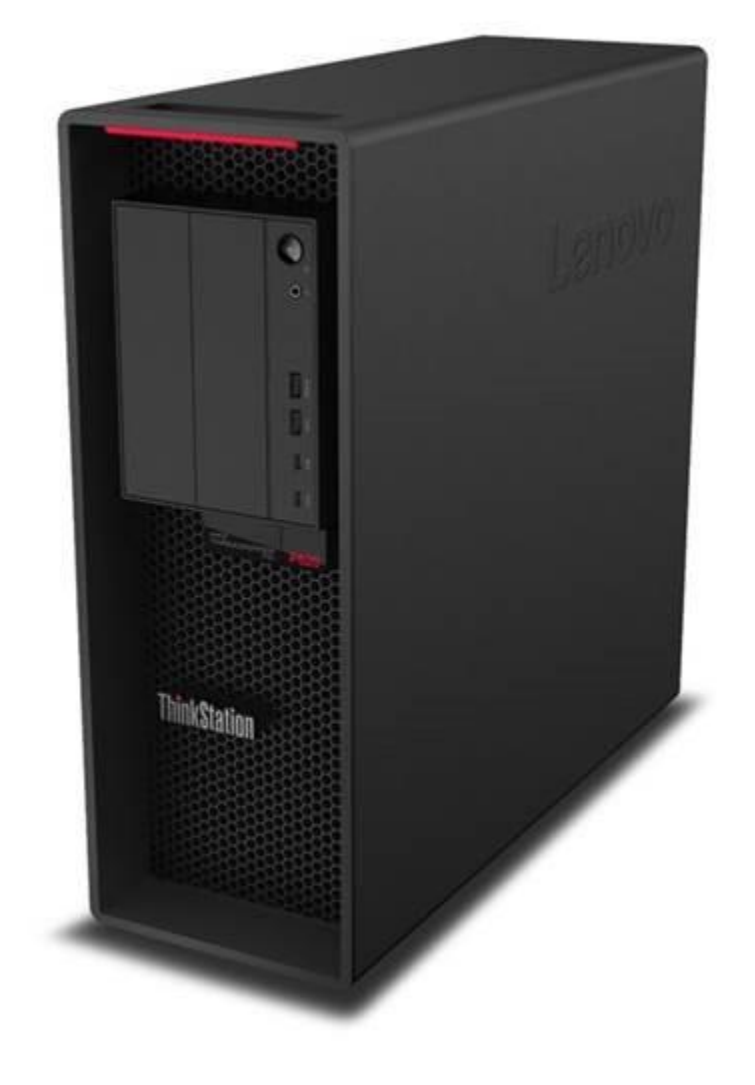

#### Contents

SECTION 1 – BIOS SETUP & PRE-INSTALLATION STEPS

SECTION 2 – INSTALLING DEBIAN 10.03

- SECTION 3 RAID ARRAY INSTALLATION
- SECTION 4 RAIDXPERT2 MANAGEMENT APPLICATION
- SECTION 5 INSTALLING THE AQUANTIA LAN DRIVER
- SECTION 6 INSTALLING THE NVIDIA GRAPHICS DRIVER
- SECTION 7 REVISION HISTORY

### Section 1– BIOS Setup & Pre-Installation Steps

The first step before installing Linux is to make sure the system BIOS is setup correctly.

• Boot into BIOS by pressing the function F1 key at the "Lenovo" splash screen.

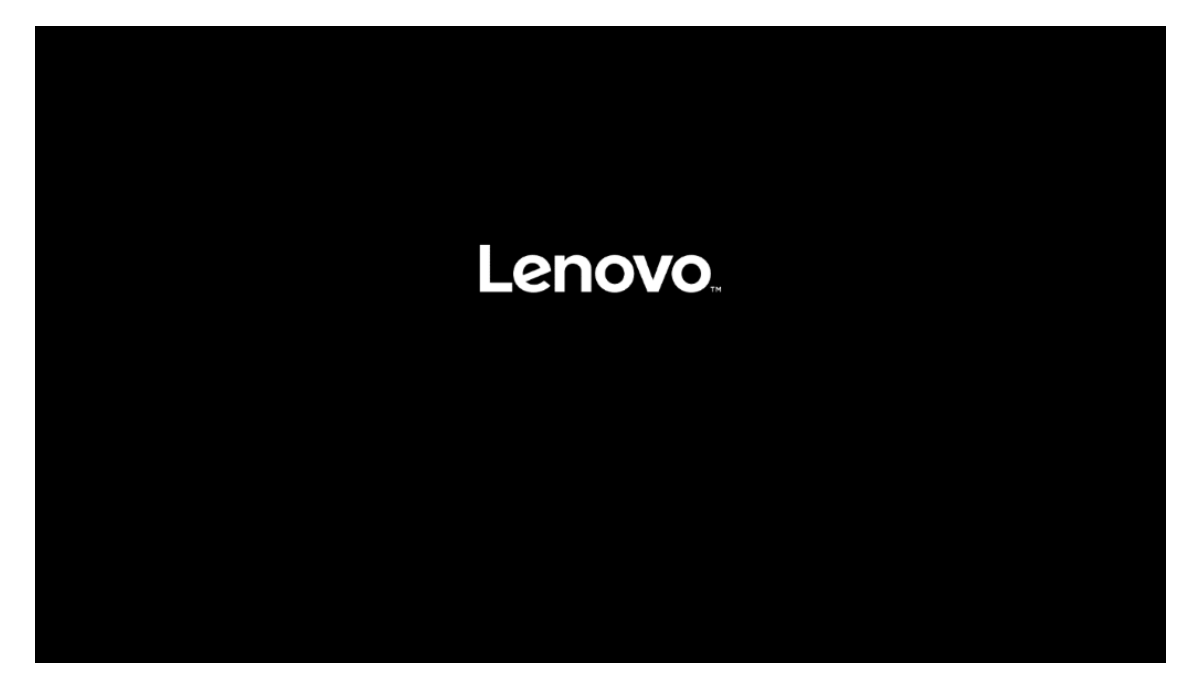

• On the "Security" menu tab, scroll down and select the "Secure Boot" option.

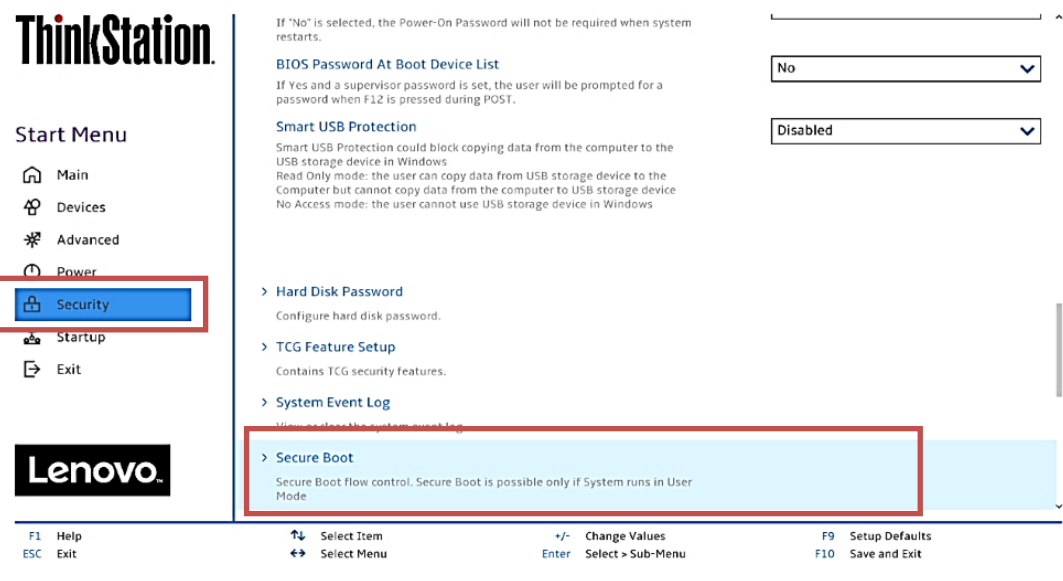

Version 2.20.0049. Copyright (C) 2020 American Megatrends International LLC.

• Check whether Secure Boot is disabled. If found enabled, disable it.

| Think Station | ÷                                                                                                    | Î                 |
|---------------|----------------------------------------------------------------------------------------------------|-------------------|
| ΠΠΠΑΦΙΩΙΙΟΠ.  | Secure Boot                                                                                                    |                   |
|               | System Mode                                                                                                    | Deployed Mode     |
| Start Menu    |                                                                                                    |                   |
| 🛱 Main        | Secure Boot<br>[Enabled] Enables Secure Boot.BIOS will prevent un-authorised OS be                                 | Disabled 🗸        |
| A Devices     | loaded.<br>[Disabled] Disables Secure Boot.                                                                        |                   |
| ₩ Advanced    | When Secure boot set to Enabled, CSM would be automatically disabled.                                              |                   |
| O Power       |                                                                                                    |                   |
| 🔒 Security    | <ul> <li>Restore Factory Keys</li> <li>Restore Factory Keys will put secure boot into factory defaults.</li> </ul> |                   |
| 📩 Startup     | > Reset Platform to Setup Mode                                                                                     |                   |
| Exit          | Reset to setup mode will move secure boot to setup mode.                                                           |                   |
|               | > Exit Deployed Mode                                                                                               |                   |
|               | Transition between Deployment<br>and User Modes                                                                    |                   |
| Lenovo        |                                                                                                    | 1                 |
|               | > Key Management                                                                                                   | ·                 |
| F1 Help       | ↑↓ Select Item +/- Change Values                                                                                   | F9 Setup Defaults |
| ESC Exit      | ♦ Select Menu Enter Select > Sub-Menu                                                                              | F10 Save and Exit |
|               | Version 2.20.0049. Copyright (C) 2020 American Megatrends International LLC.                                       |                   |

• Save changes by pressing F10 function key.

| ThinkStation                                                               | ←<br>Socure Pr                                                                                                    | aat                                                                                                    |                                           | ~ |
|----------------------------------------------------------------------------|----------------------------------------------------------------------------------------------------|----------------------------------------------------------------------------------------------------|-------------------------------------------|---|
| Start Menu<br>⑥ Main<br>俗 Devices<br>术 Advanced                            | Secure Boo<br>System Mode<br>Secure Boot<br>(Enabled) (<br>Disabled) (<br>When Secure                                                                                                    | Save & reset           Save & reset           Image: Save configuration and reset?                                      | Deployed Mode Disabled                    | ~ |
| <ul> <li>Power</li> <li>Security</li> <li>Startup</li> <li>Exit</li> </ul> | <ul> <li>Restore Factore Factore F</li></ul> | Yes No                                                                                                    |                                           |   |
| FI Help<br>ESC Exit                                                        | ↑↓ Select Ite €⇒ Select Me                                                                                                    | em +/- Change Values<br>enu Enter Select > Sub-Men<br>verver 2.20.0043 Convert IC/2003 American Prestrems InternationUL | F9 Setup Defaults<br>nu F10 Save and Exit |   |

# Section 2 – Installing Debian 10.03

Please refer to the following instructions and screenshots on how to install Debian 10.03 on the Lenovo ThinkStation P620.

- Insert the Debian 10.03 installation media (either through USB or CD/DVD).
- Power on the system and press the F12 function key whenever the following Lenovo splash screen appears.

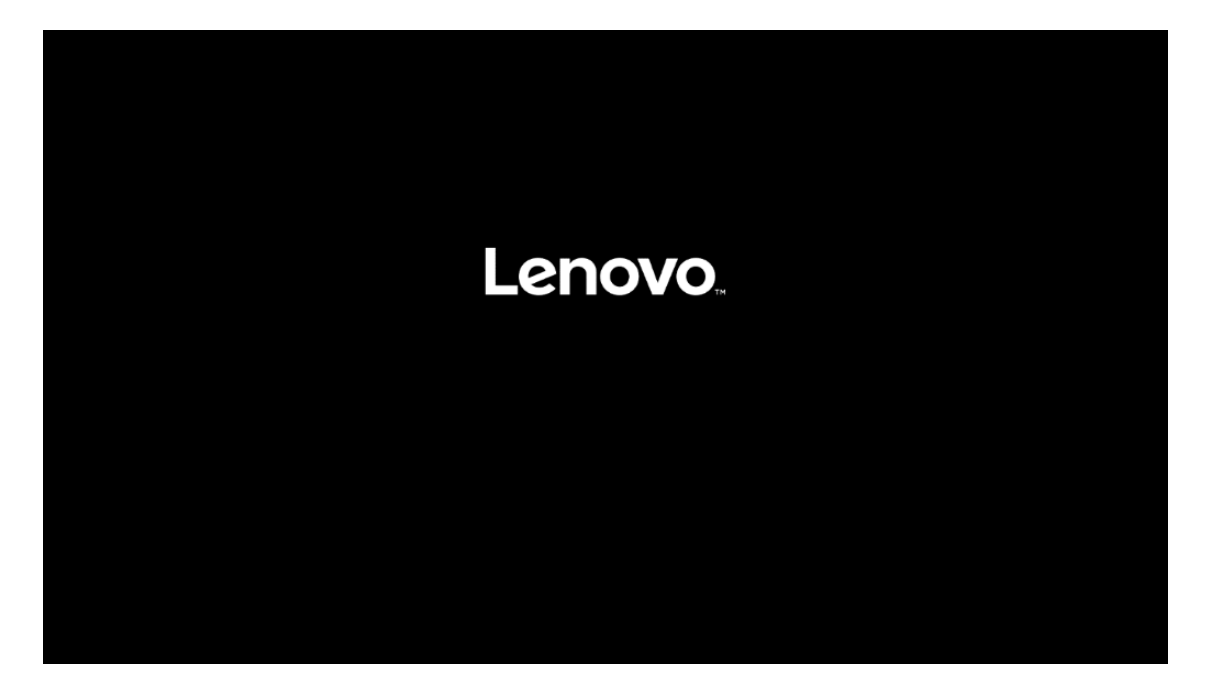

• Select the Linux bootable installation media from the F12 boot menu list.

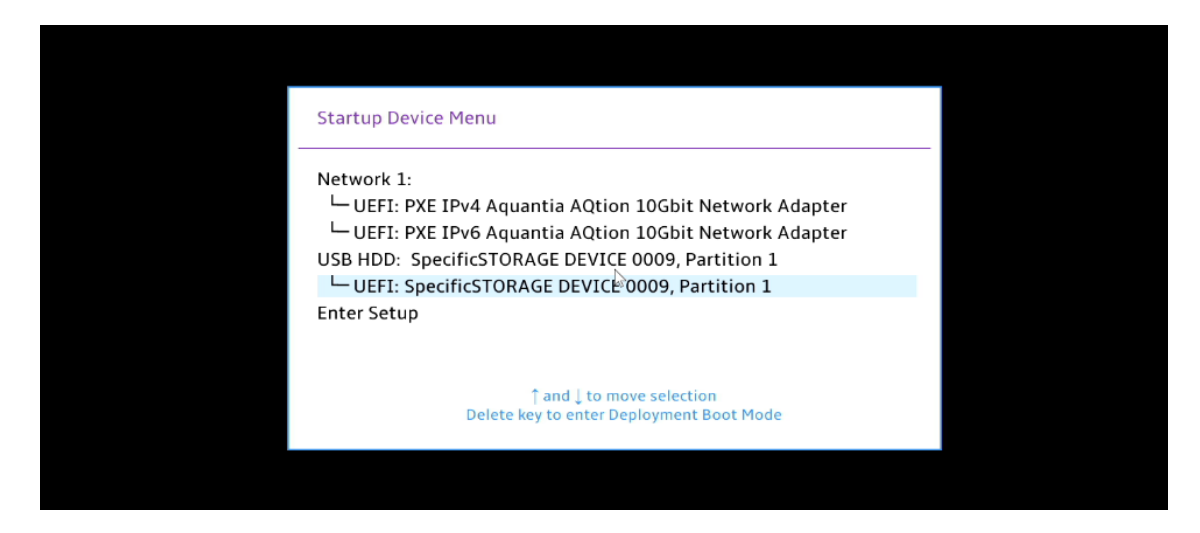

Highlight Install Ubuntu from the GRUB boot menu and hit enter. •

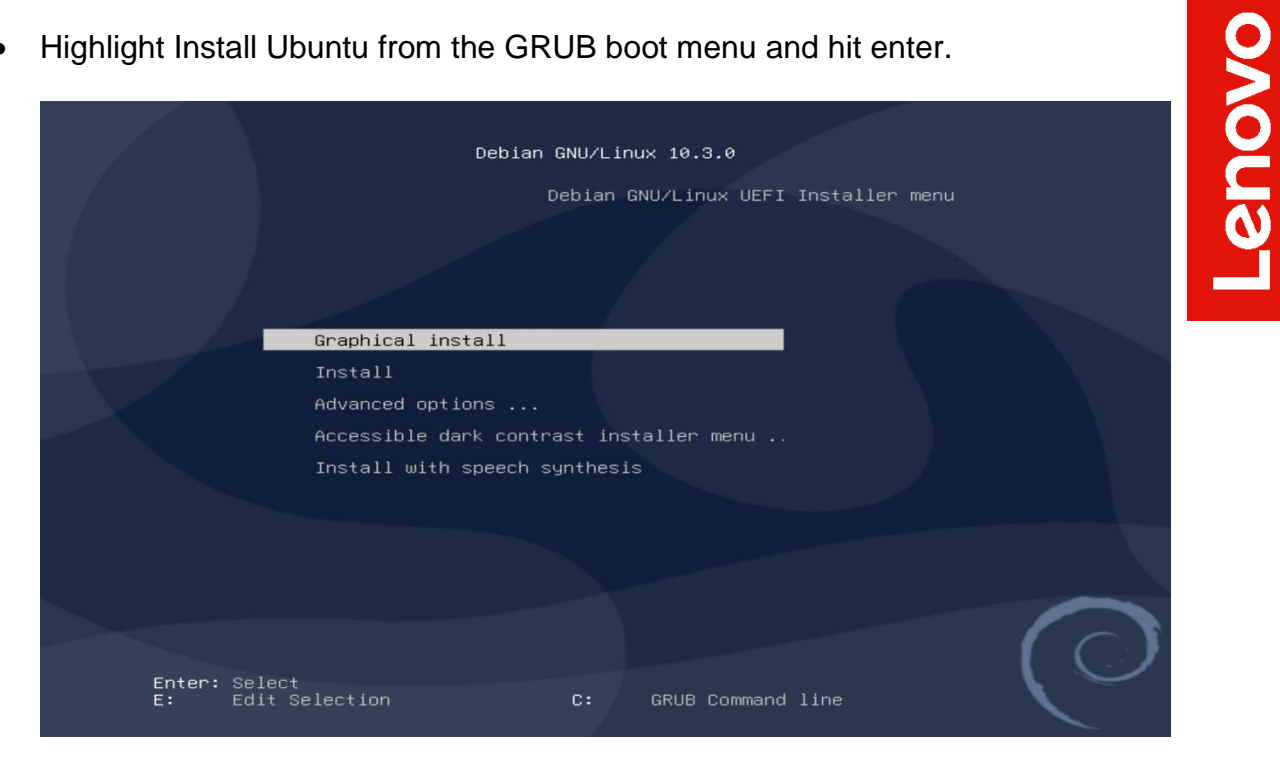

Select the appropriate language and press Continue. •

| elect a language                                             |                     |                               |                  |           |            |           |              |            |   |
|--------------------------------------------------------------|---------------------|-------------------------------|------------------|-----------|------------|-----------|--------------|------------|---|
| Choose the language t<br>default language for t<br>Language: | to be u<br>he insta | sed for the i<br>alled system | nstallatio<br>1. | n process | . The sele | cted lang | guage will a | lso be the |   |
| cninese (simplinea)                                          | - 44.               | 乂(间14)                        |                  |           |            |           |              |            | - |
| Chinese (Traditional)                                        | - 中:                | 文(繁體)                         |                  |           |            |           |              |            |   |
| Croatian                                                     | - Hr                | rvatski                       |                  |           |            |           |              |            |   |
| Czech                                                        | - Če                | eština                        |                  |           |            |           |              |            |   |
| Danish                                                       | - Dá                | ansk                          |                  |           |            |           |              |            | = |
| Dutch                                                        | - Ne                | ederlands                     |                  | ĸ         |            |           |              |            |   |
| Dzongkha                                                     | - Ě1                | leil.                         |                  |           |            |           |              |            |   |
| English                                                      | - En                | nglish                        |                  |           |            |           |              |            |   |
| Esperanto                                                    | - Es                | speranto                      |                  |           |            |           |              |            |   |
| Estonian                                                     | - Ee                | esti                          |                  |           |            |           |              |            |   |
| Finnish                                                      | - Su                | uomi                          |                  |           |            |           |              |            |   |
| French                                                       | - Fr                | ançais                        |                  |           |            |           |              |            |   |
| Galician                                                     | - Ga                | alego                         |                  |           |            |           |              |            |   |
| Georgian                                                     | - ქა                | ართული                        |                  |           |            |           |              |            |   |
| German                                                       | - D(                | eutsch                        |                  |           |            |           |              |            |   |

• Select the user location and press Continue.

|                                                             |                                          | Ode                                 | ebian                         |            |                |                |
|-------------------------------------------------------------|------------------------------------------|-------------------------------------|-------------------------------|------------|----------------|----------------|
| Select your location                                        |                                          |                                     |                               |            |                |                |
| The selected location locate location locale. Normally this | on will be used to<br>s should be the co | set your time zo<br>ountry where yo | one and also for e<br>u live. | xample to  | help select    | the system     |
| This is a shortlist of listed.                              | locations based                          | on the language                     | e you selected. Ch            | ioose "oth | er" if your lo | ocation is not |
| Country, territory or a                                     | rea:                                     |                                     |                               |            |                |                |
| Ireland                                                     |                                          |                                     |                               |            |                | ^              |
| Israel                                                      |                                          |                                     |                               |            |                |                |
| New Zealand                                                 |                                          |                                     |                               |            |                |                |
| Nigeria                                                     |                                          |                                     | ~                             |            |                |                |
| Philippines                                                 |                                          |                                     |                               |            |                |                |
| Seychelles                                                  |                                          |                                     |                               |            |                |                |
| Singapore                                                   |                                          |                                     |                               |            |                |                |
| South Africa                                                |                                          |                                     |                               |            |                | _              |
| United Kingdom                                              |                                          |                                     |                               |            |                |                |
| United States                                               |                                          |                                     |                               |            |                |                |
| Zambia                                                      |                                          |                                     |                               |            |                |                |
| 2 mbabwe<br>other                                           |                                          |                                     |                               |            |                |                |
| other                                                       |                                          |                                     |                               |            | F              | <u> </u>       |
| Screenshot                                                  |                                          |                                     |                               |            | Go Back        | Continue       |

Lenovo

• Configure the keyboard by choosing the appropriate keyboard language and press Continue.

|                             | Odebian |         |                                                                                                    |
|-----------------------------|---------|---------|----------------------------------------------------------------------------------------------------|
| Configure the keyboard      |         |         |                                                                                                    |
| Keymap to use:              |         |         |                                                                                                    |
| American English            |         |         |                                                                                                    |
| Albanian                    |         |         |                                                                                                    |
| Arabic                      |         |         | =                                                                                                    |
| Asturian                    |         |         |                                                                                                    |
| Bangladesh                  |         |         |                                                                                                    |
| Belarusian                  |         |         |                                                                                                    |
| Bengali                     | •       |         |                                                                                                    |
| Belgian                     |         |         |                                                                                                    |
| Bosnian                     |         |         |                                                                                                    |
| Brazilian                   |         |         |                                                                                                    |
| British English             |         |         |                                                                                                    |
| Bulgarian (BDS layout)      |         |         |                                                                                                    |
| Bulgarian (phonetic layout) |         |         |                                                                                                    |
| Burmese                     |         |         |                                                                                                    |
| Canadian French             |         |         |                                                                                                    |
| Canadian Multilingual       |         |         |                                                                                                    |
| Catalan                     |         |         | <ul> <li>Image: Second second sec</li></ul> |
| Screenshot                  |         | Go Back | Continue                                                                                                    |

• Enter a hostname for the system and select Continue.

|                                                                                                    | Odebian                                                                                          |                                            |                          |
|----------------------------------------------------------------------------------------------------|--------------------------------------------------------------------------------------------------|--------------------------------------------|--------------------------|
| Configure the network                                                                                              |                                                                                                  |                                            |                          |
| Please enter the hostname for                                                                                      | this system.                                                                                     |                                            |                          |
| The hostname is a single word<br>hostname should be, consult y<br>you can make something up he<br><i>Hostname:</i> | that identifies your system to the netword<br>our network administrator. If you are setti<br>re. | k. If you don't know<br>ng up your own hom | what your<br>ie network, |
| debian                                                                                                    |                                                                                                  |                                            |                          |
|                                                                                                    | *                                                                                                |                                            |                          |
|                                                                                                    |                                                                                                  |                                            |                          |
|                                                                                                    |                                                                                                  |                                            |                          |
|                                                                                                    |                                                                                                  |                                            |                          |
|                                                                                                    |                                                                                                  |                                            |                          |
|                                                                                                    |                                                                                                  |                                            |                          |
| Screenshot                                                                                                    |                                                                                                  | Go Back                                    | Continue                 |

• Enter a domain name and select Continue.

| Odebian                                                                                                    |                                                           |               |
|----------------------------------------------------------------------------------------------------|-----------------------------------------------------------|---------------|
| Configure the network                                                                                                    |                                                           |               |
| The domain name is the part of your Internet address to the right of your something that ends in .com, .net, .edu, or .org. If you are setting up a ho something up, but make sure you use the same domain name on all your c | host name. It is oft<br>ome network, you ca<br>computers. | en<br>an make |
| Domain name:                                                                                                    | •                                                         |               |
|                                                                                                    |                                                           |               |
|                                                                                                    |                                                           |               |
|                                                                                                    |                                                           |               |
|                                                                                                    |                                                           |               |
|                                                                                                    |                                                           |               |
|                                                                                                    |                                                           |               |
|                                                                                                    |                                                           |               |
|                                                                                                    |                                                           |               |
|                                                                                                    |                                                           |               |
|                                                                                                    |                                                           |               |
|                                                                                                    |                                                           |               |
|                                                                                                    |                                                           |               |
| Screenshot                                                                                                    | Go Back                                                   | Continue      |

• Set a root password and select Continue.

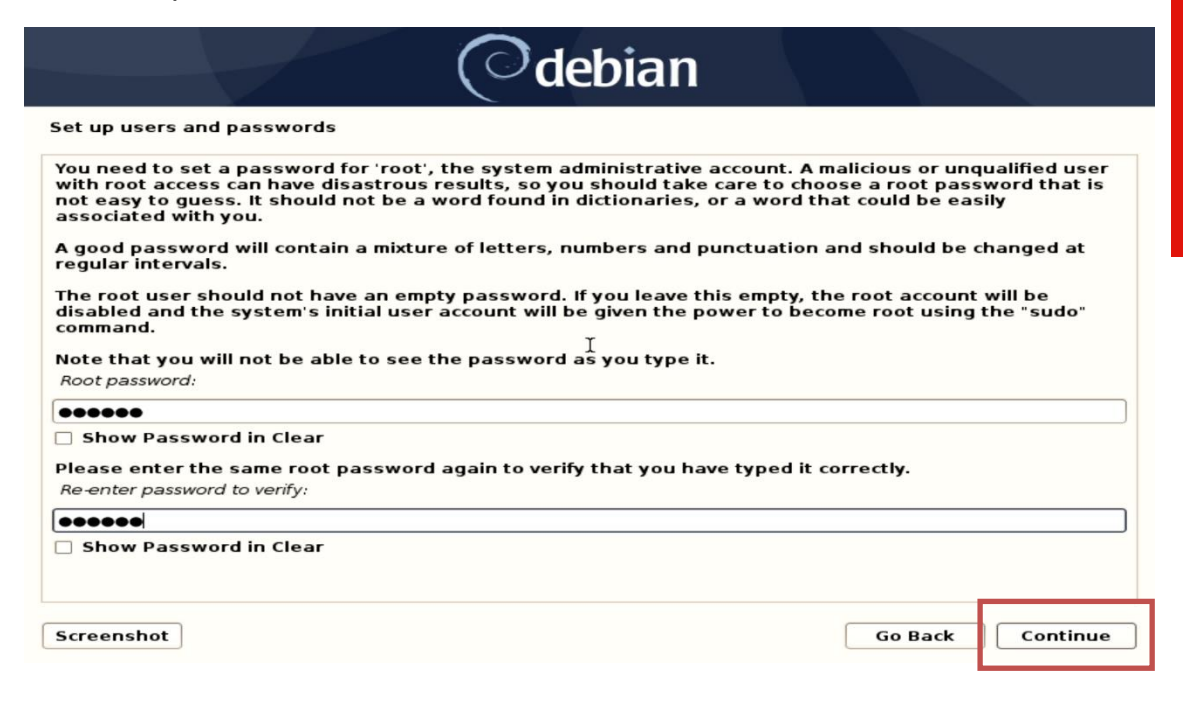

• Enter full name for the user and select Continue.

| O debian                                                                                                    |                                                       |                                 |
|----------------------------------------------------------------------------------------------------|-------------------------------------------------------|---------------------------------|
| Set up users and passwords                                                                                                    |                                                       |                                 |
| A user account will be created for you to use instead of the root a                                                                                                    | account for non-administr                             | ative activities.               |
| Please enter the real name of this user. This information will be us<br>emails sent by this user as well as any program which displays or<br>name is a reasonable choice.<br>Full name for the new user: | sed for instance as defau<br>uses the user's real nam | llt origin for<br>ne. Your full |
| lenovo                                                                                                    |                                                       |                                 |
| *                                                                                                    |                                                       |                                 |
|                                                                                                    |                                                       |                                 |
|                                                                                                    |                                                       |                                 |
|                                                                                                    |                                                       |                                 |
|                                                                                                    |                                                       |                                 |
|                                                                                                    |                                                       |                                 |
| Screenshot                                                                                                    | Go Back                                               | Continue                        |

• Enter a username to create a user and press Continue.

| Odebian                                                                                                    |                                                            |              |
|----------------------------------------------------------------------------------------------------|------------------------------------------------------------|--------------|
| Set up users and passwords                                                                                                    |                                                            |              |
| Select a username for the new account. Your first name is a reasona start with a lower-case letter, which can be followed by any combina case letters. | ble choice. The username sh<br>tion of numbers and more lo | ould<br>wer- |
| Username for your account:                                                                                                    |                                                            |              |
| lenovo                                                                                                    |                                                            |              |
|                                                                                                    |                                                            |              |
| •                                                                                                    |                                                            |              |
|                                                                                                    |                                                            |              |
|                                                                                                    |                                                            |              |
|                                                                                                    |                                                            |              |
|                                                                                                    |                                                            |              |
|                                                                                                    |                                                            |              |
|                                                                                                    |                                                            |              |
|                                                                                                    |                                                            |              |
| Screenshot                                                                                                    | Go Back                                                    | Continue     |

Lenovo

• Create a strong password for the newly created user and press Continue.

| Odebian                                                                                                    |                           |           |
|----------------------------------------------------------------------------------------------------|---------------------------|-----------|
| Set up users and passwords                                                                                                    |                           |           |
| A good password will contain a mixture of letters, numbers and pur<br>regular intervals.<br>Choose a password for the new user: | ictuation and should be c | hanged at |
| •••••                                                                                                    |                           |           |
| Show Password in Clear                                                                                                    |                           |           |
| Please enter the same user password again to verify you have type<br>Re-enter password to verify:                               | ed it correctly.          |           |
| •••••                                                                                                    |                           |           |
| ☐ Show Password in Clear                                                                                                    |                           |           |
| Screenshot                                                                                                    | Go Back                   | Continue  |

• Select an appropriate time zone to configure the clock and press Continue.

| Sontinue.                                                                                                    | a piess                             |
|----------------------------------------------------------------------------------------------------|-------------------------------------|
| Odebian                                                                                                    |                                     |
| Configure the clock                                                                                                    |                                     |
| If the desired time zone is not listed, then please go back to the step "Choose country that uses the desired time zone (the country where you live or are loc<br>Select your time zone: | e language" and select a<br>cated). |
| Eastern                                                                                                    |                                     |
| Central                                                                                                    |                                     |
| Mountain                                                                                                    |                                     |
| Pacific                                                                                                    |                                     |
| Alaska                                                                                                    |                                     |
| Arizona                                                                                                    |                                     |
| Fast Indiana                                                                                                    |                                     |
| Samoa                                                                                                    |                                     |
| Sanoa                                                                                                    |                                     |
|                                                                                                    |                                     |
|                                                                                                    |                                     |
|                                                                                                    |                                     |
|                                                                                                    |                                     |
|                                                                                                    |                                     |
|                                                                                                    |                                     |
| Screenshot                                                                                                    | Go Back Continue                    |

• Select "Yes" for force UEFI installation and select Conitnue.

|                                                                                                    | Odebian                                                                                                    |                                                                                                    |
|----------------------------------------------------------------------------------------------------|----------------------------------------------------------------------------------------------------|----------------------------------------------------------------------------------------------------|
| Partition disks                                                                                                    |                                                                                                    |                                                                                                    |
| This machine's firmy<br>operating systems a<br>UEFI mode, it might<br>If you wish to install<br>systems, you have t<br>operating system, y | vare has started the installer in UEFI mode but it look<br>already installed using "BIOS compatibility mode". If y<br>be difficult to reboot the machine into any BIOS-mode<br>I in UEFI mode and don't care about keeping the abilit<br>the option to force that here. If you wish to keep the<br>ou should choose NOT to force UEFI installation here. | is like there may be existing<br>ou continue to install Debian in<br>e operating systems later.<br>by to boot one of the existing<br>option to boot an existing |
|                                                                                                    | FF                                                                                                    |                                                                                                    |
| • Yes                                                                                                    | ×                                                                                                    |                                                                                                    |
|                                                                                                    |                                                                                                    |                                                                                                    |
|                                                                                                    |                                                                                                    |                                                                                                    |
|                                                                                                    |                                                                                                    |                                                                                                    |
|                                                                                                    |                                                                                                    |                                                                                                    |
| Screenshot                                                                                                    |                                                                                                    | Go Back Continue                                                                                                    |

• Choose an appropriate option for partitioning the disk. If the user selects "Guided – use entire disk", Debian will erase the content and use the entire disk for OS installation.

| Odebian                                                                                                    |
|----------------------------------------------------------------------------------------------------|
| Partition disks                                                                                                    |
| The installer can guide you through partitioning a disk (using different standard schemes) or, if you prefer, you can do it manually. With guided partitioning you will still have a chance later to review and customise the results.<br>If you choose guided partitioning for an entire disk, you will next be asked which disk should be used.<br>Partitioning method: |
| Guided - use entire disk<br>Guided - use entire disk and set up LVM                                                                                                    |
| Guided - use entire disk and set up encrypted LVM<br>Manual                                                                                                    |
|                                                                                                    |
|                                                                                                    |
|                                                                                                    |
|                                                                                                    |
| Screenshot Go Back Continue                                                                                                    |

• Select disk to partition and press Continue.

| Odebian                                                                                                    |
|----------------------------------------------------------------------------------------------------|
| Partition disks                                                                                                    |
| Note that all data on the disk you select will be erased, but not before you have confirmed that you really want to make the changes.<br>Select disk to partition: |
| SCSI1 (0,0,0) (sda) - 31.5 GB Specific STORAGE DEVICE                                                                                                    |
| SCSI3 (0,0,0) (sdc) - 2.0 TB AMD-RAID Array 01                                                                                                    |
|                                                                                                    |
| Screenshot Go Back Continue                                                                                                    |

• Select "All files in one partition" and press Continue.

| Odebian                                                                                                    |
|----------------------------------------------------------------------------------------------------|
| Partition disks                                                                                                    |
| Selected for partitioning:                                                                                                    |
| SCSI3 (0,0,0) (sdc) - AMD-RAID Array 01: 2.0 TB                                                                                      |
| The disk can be partitioned using one of several different schemes. If you are unsure, choose the first one.<br>Partitioning scheme: |
| All files in one partition (recommended for new users)                                                                               |
| Separate /home partition                                                                                                    |
| Separate /home, /var, and /tmp partitions                                                                                            |
|                                                                                                    |
|                                                                                                    |
|                                                                                                    |
|                                                                                                    |
|                                                                                                    |
|                                                                                                    |
|                                                                                                    |
|                                                                                                    |
| Screenshot         Go Back         Continue                                                                                          |

Lenovo

• Select "Finish partitioning and write changes to disk" option after confirming the partitions and press Continue.

|                                                                              |                                                                                                    |                                                                                                    | (                           | debia                                         | n                                    |                                                             |          |
|------------------------------------------------------------------------------|----------------------------------------------------------------------------------------------------|----------------------------------------------------------------------------------------------------|-----------------------------|-----------------------------------------------|--------------------------------------|-------------------------------------------------------------|----------|
| Partition                                                                    | Partition disks                                                                                                |                                                                                                    |                             |                                               |                                      |                                                             |          |
| This is an<br>(file system                                                   | overview of y<br>m, mount po                                                                                   | your currently configur<br>int, etc.), a free space                                                                                                | ed par<br>to cre            | rtitions and moun<br>ate partitions, or       | t points. Select<br>a device to init | a partition to modify its se<br>ialize its partition table. | ttings   |
| Config<br>Config<br>Config<br>Config<br>Config<br>SCSI1<br>><br>♥ SCSI3<br>> | ure softwa<br>jure the Log<br>jure encryp<br>jure iSCSI w<br>(0, 0, 0) (sda<br>#1 prij<br>(0, 0, 0) (sdc<br>#1 | re RAID<br>gical Volume Manage<br>ted volumes<br>olumes<br>) - 31.5 GB Specific S<br>mary 31.5 GB I<br>) - 2.0 TB AMD-RAID A<br>1.0 MB<br>536 9 MB | er<br>STORA<br>B<br>Array ( | GE DEVIÇE<br>fat32<br>01<br>FREE SPACE<br>ESP |                                      |                                                             |          |
| >                                                                            | #2                                                                                                    | 1.8 TB                                                                                                    | f                           | ext4                                          | /                                    |                                                             |          |
| ~                                                                            | #3                                                                                                    | 274.7 GB                                                                                                    | f                           | swap<br>EREE SPACE                            | swap                                 |                                                             |          |
| Undo o<br>Finish<br>Screensh                                                 | changes to<br>partitionin<br>ot H                                                                              | partitions<br>g and write changes                                                                                                    | s to d                      | isk                                           |                                      | Go Back                                                     | Continue |

Lenovo

• Select "Yes" to write changes to the disk and press Continue.

| Odebian                                                                                                    |                 |
|----------------------------------------------------------------------------------------------------|-----------------|
| Partition disks                                                                                                    |                 |
| If you continue, the changes listed below will be written to the disks. Otherwise, you will further changes manually.                                                                           | be able to make |
| The partition tables of the following devices are changed:<br>SCSI3 (0,0,0) (sdc)                                                                                                    |                 |
| The following partitions are going to be formatted:<br>partition #1 of SCSI3 (0,0,0) (sdc) as ESP<br>partition #2 of SCSI3 (0,0,0) (sdc) as ext4<br>partition #3 of SCSI3 (0,0,0) (sdc) as swap |                 |
| Write the changes to disks?                                                                                                    |                 |
| <ul> <li>Yes</li> </ul>                                                                                                    |                 |
|                                                                                                    |                 |
|                                                                                                    |                 |
|                                                                                                    |                 |
|                                                                                                    |                 |
|                                                                                                    |                 |
| Screenshot                                                                                                    | Continue        |

• Select "No" for network mirror and select Continue.

| Odebian                                                                                                    |                                             |                                            |
|----------------------------------------------------------------------------------------------------|---------------------------------------------|--------------------------------------------|
| Configure the package manager                                                                                                    |                                             |                                            |
| A network mirror can be used to supplement the software that is included on the make newer versions of software available.<br>You are installing from a DVD. Even though the DVD contains a large selection of missing. If you have a reasonably good Internet connection, use of a mirror is supplemented desided explanations are set of the second second | e CD-ROM. T<br>packages, s<br>iggested if y | his may also<br>some may be<br>you plan to |
| Use a network mirror?                                                                                                    |                                             |                                            |
| • No                                                                                                    |                                             |                                            |
| ⊖ Yes k                                                                                                    |                                             |                                            |
|                                                                                                    |                                             |                                            |
|                                                                                                    |                                             |                                            |
|                                                                                                    |                                             |                                            |
|                                                                                                    |                                             |                                            |
| Screenshot                                                                                                    | Go Back                                     | Continue                                   |

• Choose to participate or not in the package usage survey and press Continue.

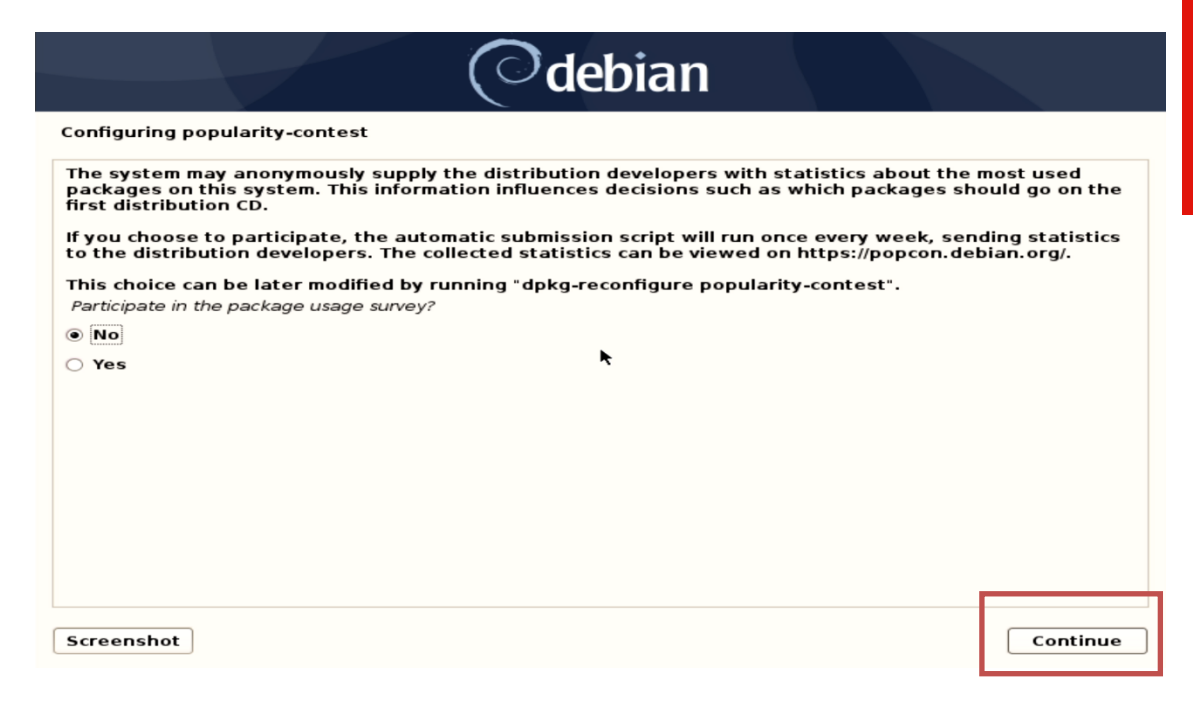

• Choose software to install from the list of software and press Continue.

| Odebian                                                                                                    |          |
|----------------------------------------------------------------------------------------------------|----------|
| Software selection                                                                                                    |          |
| At the moment, only the core of the system is installed. To tune the system to your needs, choose to install one or more of the following predefined collections of software.<br>Choose software to install: | you can  |
| 🗹 Debian desktop environment                                                                                                    |          |
| ✓ GNOME                                                                                                    |          |
| ☑ Xfce                                                                                                    |          |
| 🗹 KDE Plasma                                                                                                    |          |
| 🗹 Cinnamon                                                                                                    |          |
| ✓ MATE                                                                                                    |          |
| ✓ LXDE                                                                                                    |          |
| ☑ LXQt                                                                                                    |          |
| ✓ web server                                                                                                    |          |
| ✓ print server                                                                                                    |          |
| SSH server                                                                                                    |          |
| ✓ standard system utilities                                                                                                    |          |
|                                                                                                    |          |
|                                                                                                    |          |
|                                                                                                    |          |
|                                                                                                    |          |
| Screenshot                                                                                                    | Continue |

• Select the package manager of choice and press Continue.

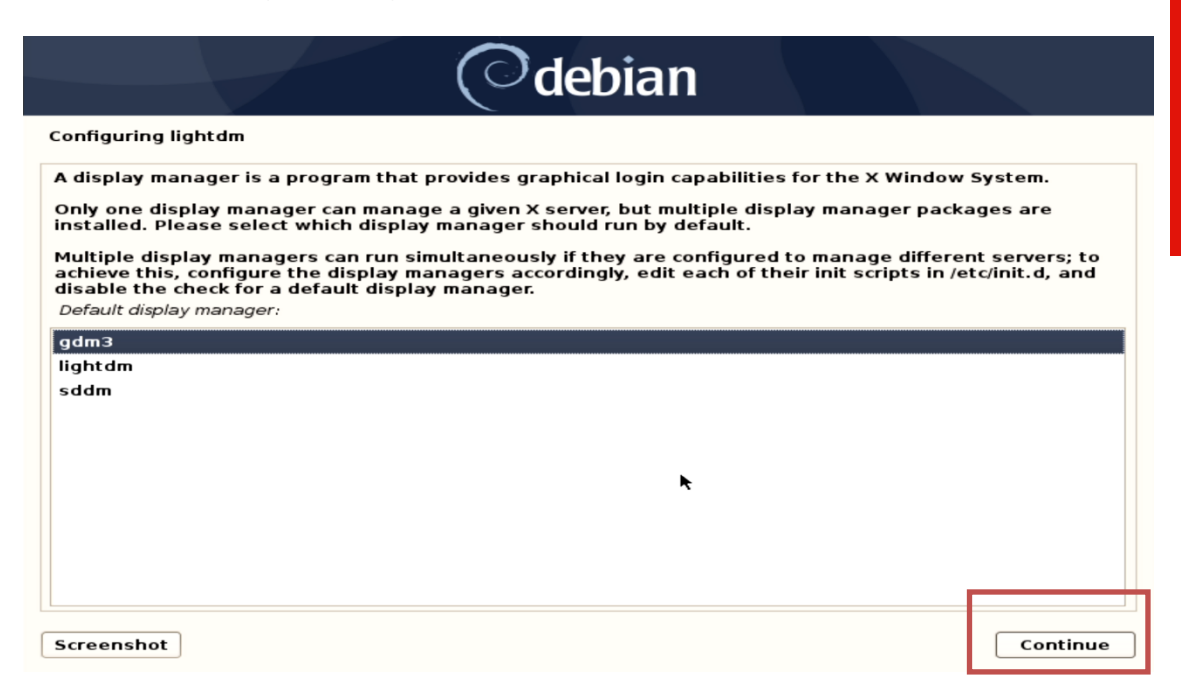

• Remove the installation media and reboot the system by pressing Continue.

| Odebi                                                                                                    | an                                                                                         |
|----------------------------------------------------------------------------------------------------|--------------------------------------------------------------------------------------------|
| Finish the installation                                                                                                    |                                                                                            |
| Installation complete<br>Installation is complete, so it is time to boot into yo<br>installation media, so that you boot into the new s | our new system. Make sure to remove the<br>system rather than restarting the installation. |
|                                                                                                    |                                                                                            |
|                                                                                                    | ►                                                                                          |
|                                                                                                    |                                                                                            |
| Screenshot                                                                                                    | Go Back Continue                                                                           |

• Enter user credentials created during the installation to login into the system.

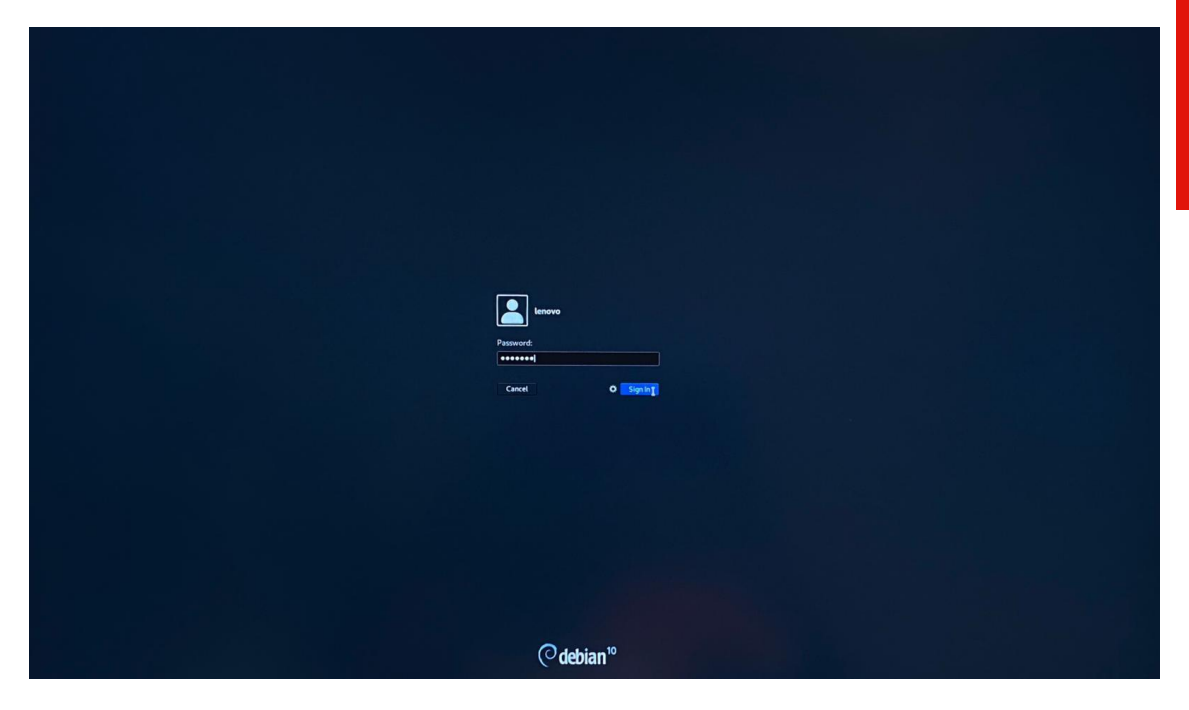

• Welcome to the Debian 10.03 login screen. Select "Yes" to save history.

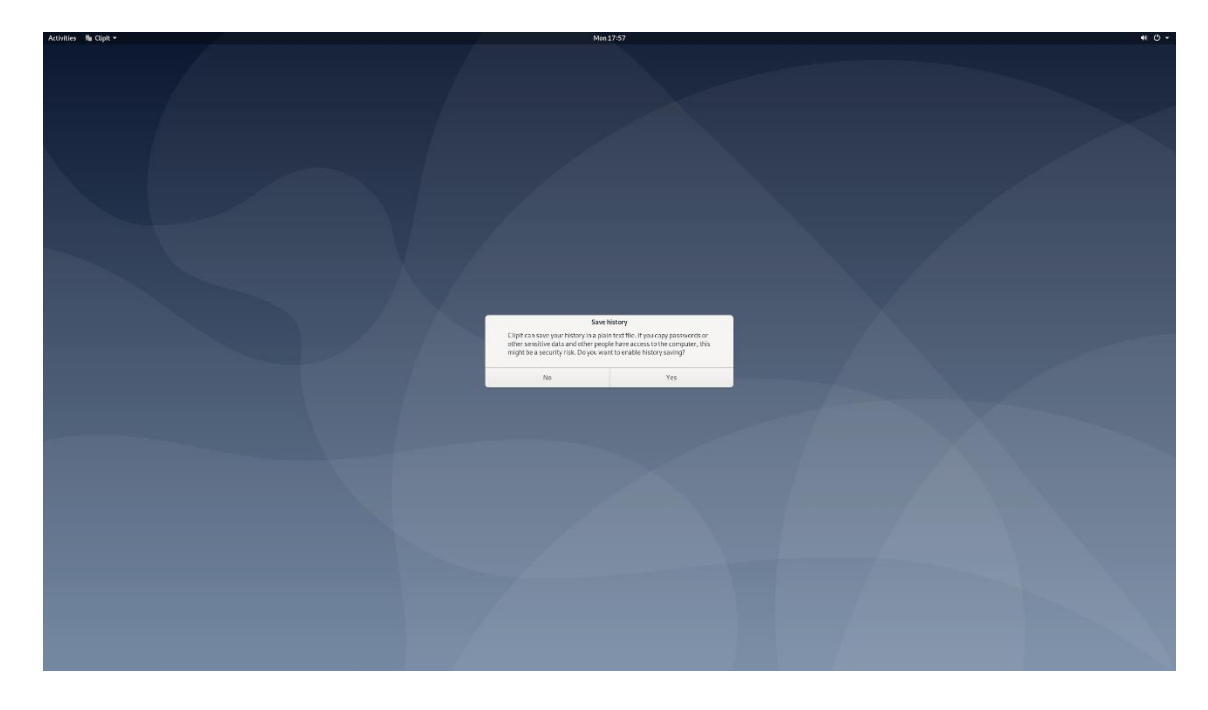

### Section 3 – RAID Array Installation

Please refer to the following instructions and screenshots on how to install Debian 10.03 using RAID arrays on ThinkStation P620.

**Note:** This is assuming storage RAID is already set up and configured in BIOS.

- Download the Linux AMD storage RAID driver from the Lenovo support site and copy the contents onto a directory labelled 'dd' from the root of a USB flash drive.
- Insert the Debian 10.03 installation media either through USB or CD/DVD.
- Power on the system and press the function F12 key when the Lenovo splash screen appears.

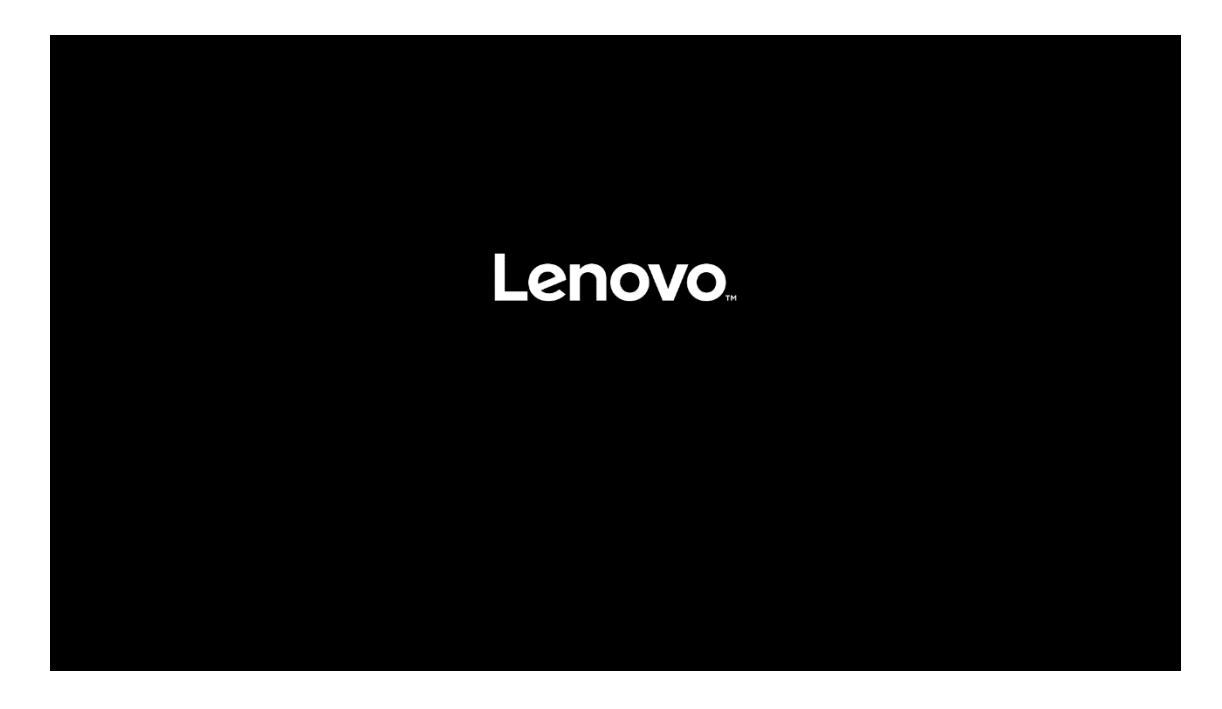

• Select the Debian 10.03 bootable installation media from the Startup Device Menu.

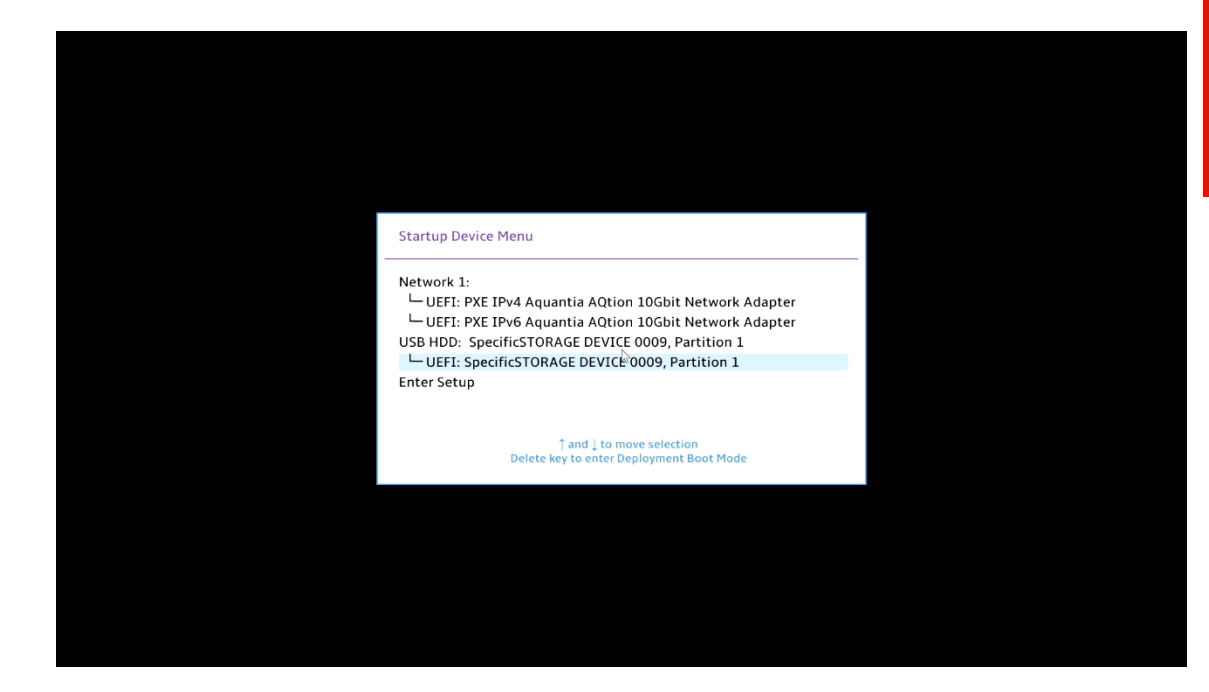

• Select the "Graphical Install" option from the GRUB boot menu, and press 'e'.

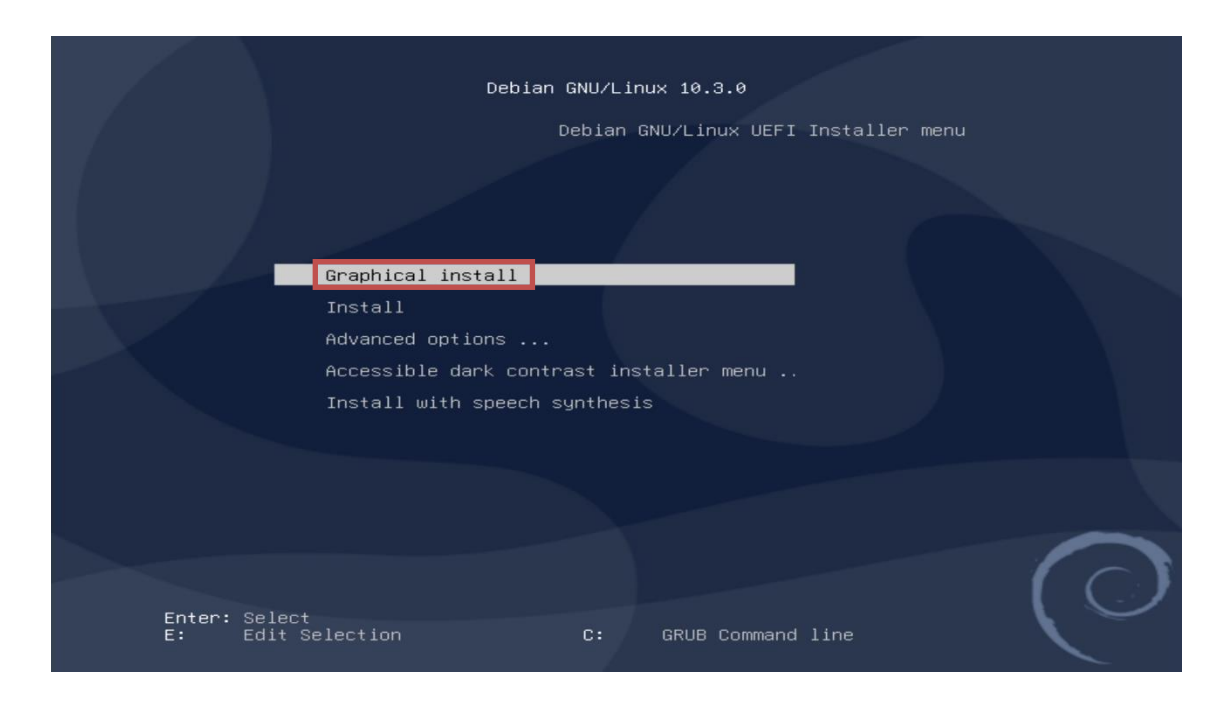

 Add the following lines to the end of the Linux kernel command parameter and press Ctrl-x.
 *"break=mount modprobe.blacklist=ahci, nvme nomodeset"*

| Debian GNU/Linux 10.3.0                                                                                                    |
|----------------------------------------------------------------------------------------------------|
| Debian GNU/Linux UEFI Installer menu                                                                                              |
| GNU GRUB version 2.02+dfsg1-20                                                                                                    |
| setparams 'Graphical install'                                                                                                    |
| set background_color=black<br>lioux/iostall.amd/vmlinuz vga=788 quiet modprobe.blacklist=ahci\<br>,nvme nomodeset                 |
| Minimum Emacs-like screen editing is supported. TAB lists                                                                         |
| completions. Press Ctrl-x or F10 to boot, Ctrl-c or F2 for a<br>command-line or ESC to discard edits and return to the GRUB menu. |
|                                                                                                    |
|                                                                                                    |
| Enter: Select<br>E: Edit Selection C: GRUB Command line                                                                           |

Lenovo

 At the "BusyBox" shell, insert the USB flash drive with the Linux AMD RAID driver into a USB port of the system and mount it using the following command: "mount -t vfat /dev/sdb1 /tmp"

<u>Note:</u> /dev/sdb1 may need to be changed depending on the number of devices attached to the system.

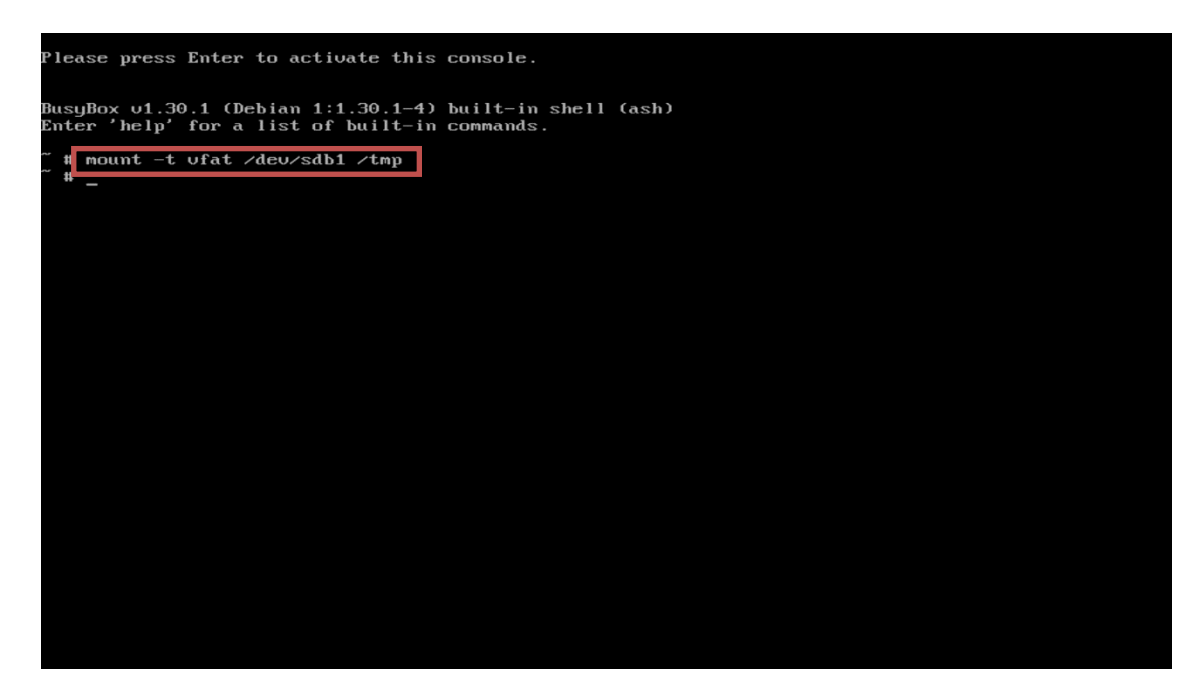

• Copy the contents of the driver to the root directory using the following command:

"cp -ap /tmp/dd /"

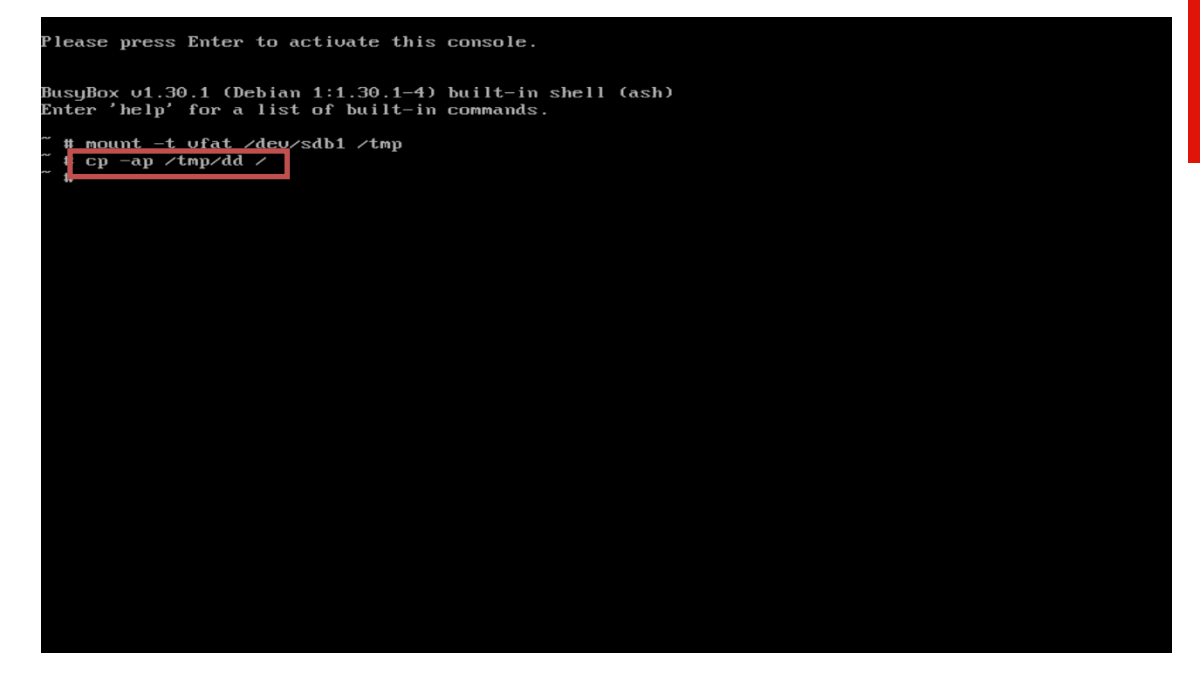

• Install the driver by running the following command: "/dd/pre\_install"

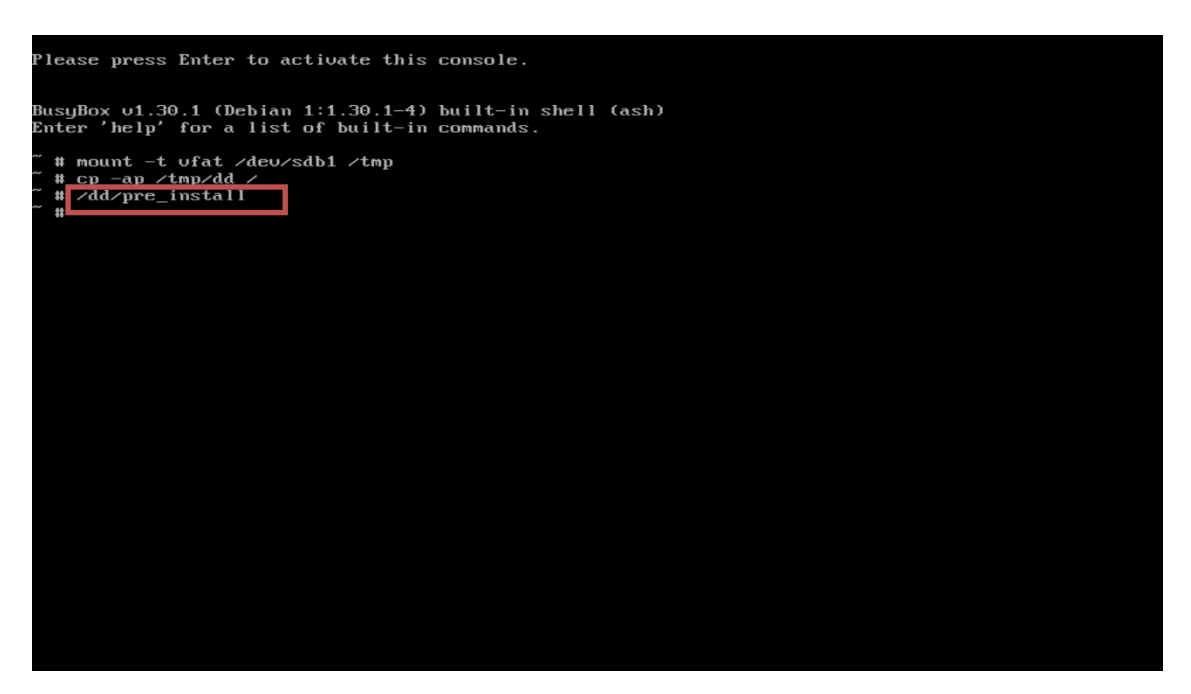

 Unmount and remove the USB flash drive by running the following command: "umount /tmp"

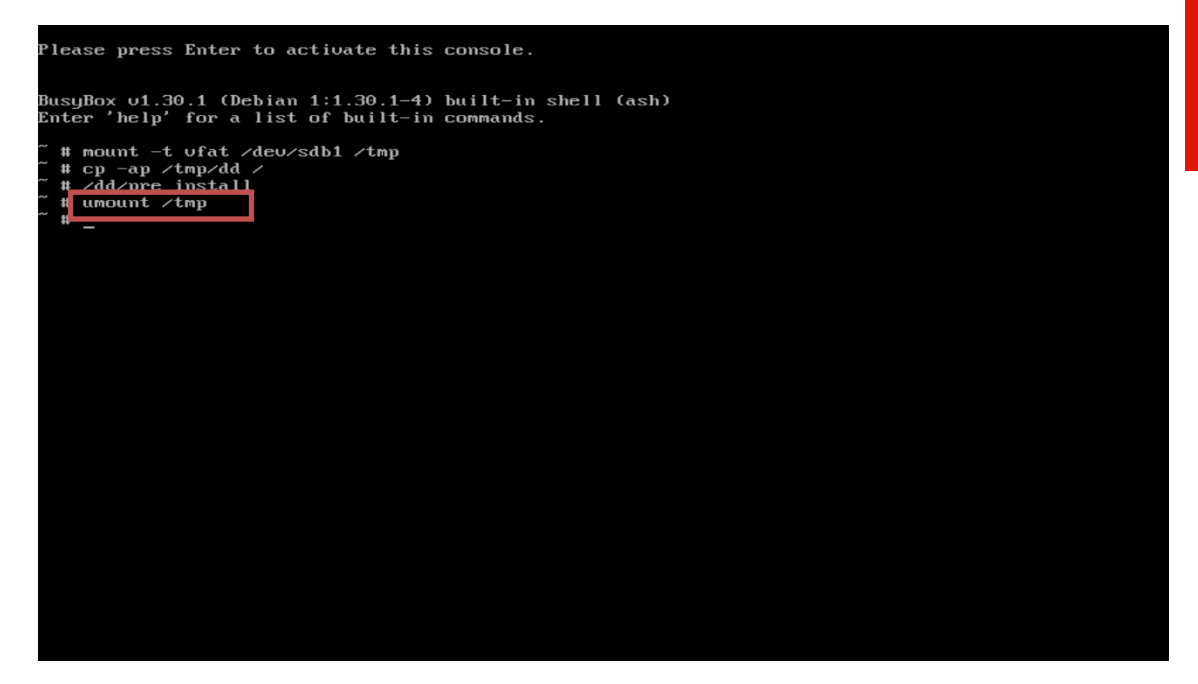

• Exit the "BusyBox" shell by running the following command: "exit"

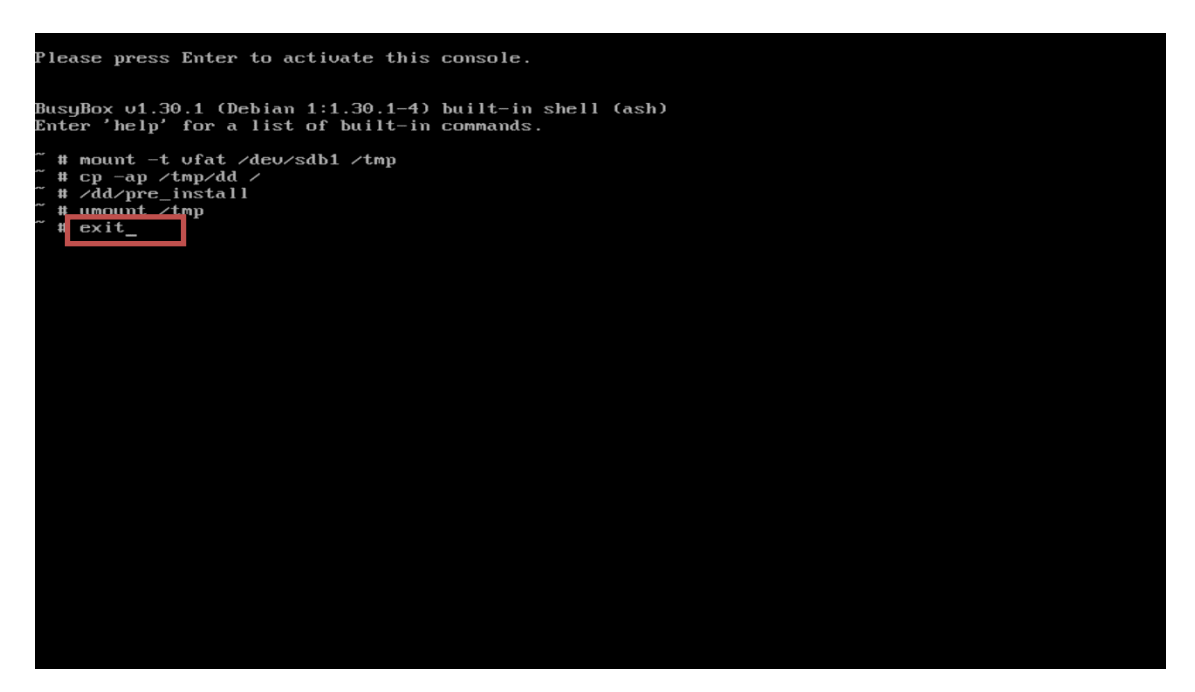

• The Debian 10.03 welcome screen should appear. Choose the appropriate language and select "Continue".

|                                                  | Odebian                                                                                                 |
|--------------------------------------------------|----------------------------------------------------------------------------------------------------|
| Select a language                                |                                                                                                    |
| Choose the language t<br>default language for th | to be used for the installation process. The selected language will also be the<br>he installed system. |
| Language:                                        |                                                                                                    |
| Chinese (Junphined)                              |                                                                                                    |
|                                                  |                                                                                                    |
| Croatian                                         |                                                                                                    |
|                                                  | - Cestina                                                                                               |
| Danish                                           | - Dansk =                                                                                               |
| Dutten                                           | - Nederlands                                                                                            |
| Dzongkha                                         |                                                                                                    |
| English                                          | - English                                                                                               |
| Esperanto                                        | - Esperanto                                                                                             |
| Estonian                                         | - Eesti                                                                                                 |
| Finnish                                          | - Suomi                                                                                                 |
| French                                           | - Français                                                                                              |
| Galician                                         | - Galego                                                                                                |
| Georgian                                         | - ქართული                                                                                               |
| German                                           | - Deutsch                                                                                               |
|                                                  |                                                                                                    |
| Screenshot                                       | Go Back Continue                                                                                        |

• Select your location and press "Continue".

| Odebian                                                                                                    |                      |
|----------------------------------------------------------------------------------------------------|----------------------|
| Select your location                                                                                                    |                      |
| The selected location will be used to set your time zone and also for example to help locale. Normally this should be the country where you live. | select the system    |
| This is a shortlist of locations based on the language you selected. Choose "other" if<br>listed.                                                 | your location is not |
| Country, territory or area:                                                                                                    |                      |
| Ireland                                                                                                    | ^                    |
| Israel                                                                                                    |                      |
| New Zealand                                                                                                    |                      |
| Nigeria                                                                                                    |                      |
| Philippines                                                                                                    |                      |
| Seychelles                                                                                                    |                      |
| Singapore                                                                                                    |                      |
| South Africa                                                                                                    |                      |
| United Kingdom                                                                                                    |                      |
| United States                                                                                                    |                      |
| Zambia                                                                                                    |                      |
| Zimbabwe                                                                                                    |                      |
| other                                                                                                    |                      |
| Screenshot Go                                                                                                    | Back Continue        |

• Configure the keyboard selecting an appropriate language and press "Continue".

|                             | Odebian |                  |
|-----------------------------|---------|------------------|
| Configure the keyboard      |         |                  |
| Keymap to use:              |         |                  |
| American English            |         |                  |
| Albanian                    |         |                  |
| Arabic                      |         |                  |
| Asturian                    |         |                  |
| Bangladesh                  |         |                  |
| Belarusian                  |         |                  |
| Bengali                     | •       |                  |
| Belgian                     | -       |                  |
| Bosnian                     |         |                  |
| Brazilian                   |         |                  |
| British English             |         |                  |
| Bulgarian (BDS layout)      |         |                  |
| Bulgarian (phonetic layout) |         |                  |
| Burmese                     |         |                  |
| Canadian French             |         |                  |
| Canadian Multilingual       |         |                  |
| Catalan                     |         | <u> </u>         |
| Screenshot                  |         | Go Back Continue |

Lenovo

• Configure the network by entering a hostname and press "Continue".

| Odebian                                                                                                    |                             |
|----------------------------------------------------------------------------------------------------|-----------------------------|
| Configure the network                                                                                                    |                             |
| Please enter the hostname for this system.<br>The hostname is a single word that identifies your system to the network. If you don't kno<br>hostname should be, consult your network administrator. If you are setting up your own he<br>you can make something up here.<br><i>Hostname:</i> | w what your<br>ome network, |
| (debian                                                                                                    |                             |
|                                                                                                    |                             |
|                                                                                                    |                             |
| Screenshot     Go Back                                                                                                    | Continue                    |

• Continue configuring the network by entering a domain name and press "Continue".

| Odebian                                                                                                    |                                          |                  |
|----------------------------------------------------------------------------------------------------|------------------------------------------|------------------|
| Configure the network                                                                                                    |                                          |                  |
| The domain name is the part of your Internet address to the right of your host<br>something that ends in .com, .net, .edu, or .org. If you are setting up a home<br>something up, but make sure you use the same domain name on all your comp | name. It is o<br>network, you<br>outers. | ften<br>can make |
| Domain name:                                                                                                    |                                          |                  |
| [                                                                                                    |                                          |                  |
|                                                                                                    |                                          |                  |
|                                                                                                    |                                          |                  |
|                                                                                                    |                                          |                  |
| <b>*</b>                                                                                                    |                                          |                  |
|                                                                                                    |                                          |                  |
|                                                                                                    |                                          |                  |
|                                                                                                    |                                          |                  |
|                                                                                                    |                                          |                  |
|                                                                                                    |                                          |                  |
|                                                                                                    |                                          |                  |
|                                                                                                    |                                          |                  |
|                                                                                                    |                                          |                  |
| Screenshot                                                                                                    | Go Back                                  | Continue         |
| sceension                                                                                                    | Go Back                                  |                  |

• Enter a root password and press "Continue".

| Odebian                                                                                                    |                                                                                                    |
|----------------------------------------------------------------------------------------------------|----------------------------------------------------------------------------------------------------|
| Set up users and passwords                                                                                                    |                                                                                                    |
| You need to set a password for 'root', the system administrative a<br>with root access can have disastrous results, so you should take<br>not easy to guess. It should not be a word found in dictionaries, o<br>associated with you.<br>A good password will contain a mixture of letters, numbers and pu<br>regular intervals. | account. A malicious or unqualified user<br>care to choose a root password that is<br>or a word that could be easily<br>unctuation and should be changed at |
| The root user should not have an empty password. If you leave thi<br>disabled and the system's initial user account will be given the po<br>command.<br>Note that you will not be able to see the password as you type it.<br><i>Root password:</i>                                                                              | is empty, the root account will be<br>wer to become root using the "sudo"                                                                                   |
| •••••                                                                                                    |                                                                                                    |
| Show Password in Clear                                                                                                    |                                                                                                    |
| Please enter the same root password again to verify that you hav<br>Re-enter password to verify:                                                                                                    | ve typed it correctly.                                                                                                    |
| ••••••                                                                                                    |                                                                                                    |
| Show Password in Clear                                                                                                    |                                                                                                    |
| Screenshot                                                                                                    | Go Back Continue                                                                                                    |

• Enter a username to set up a user and press "Continue".

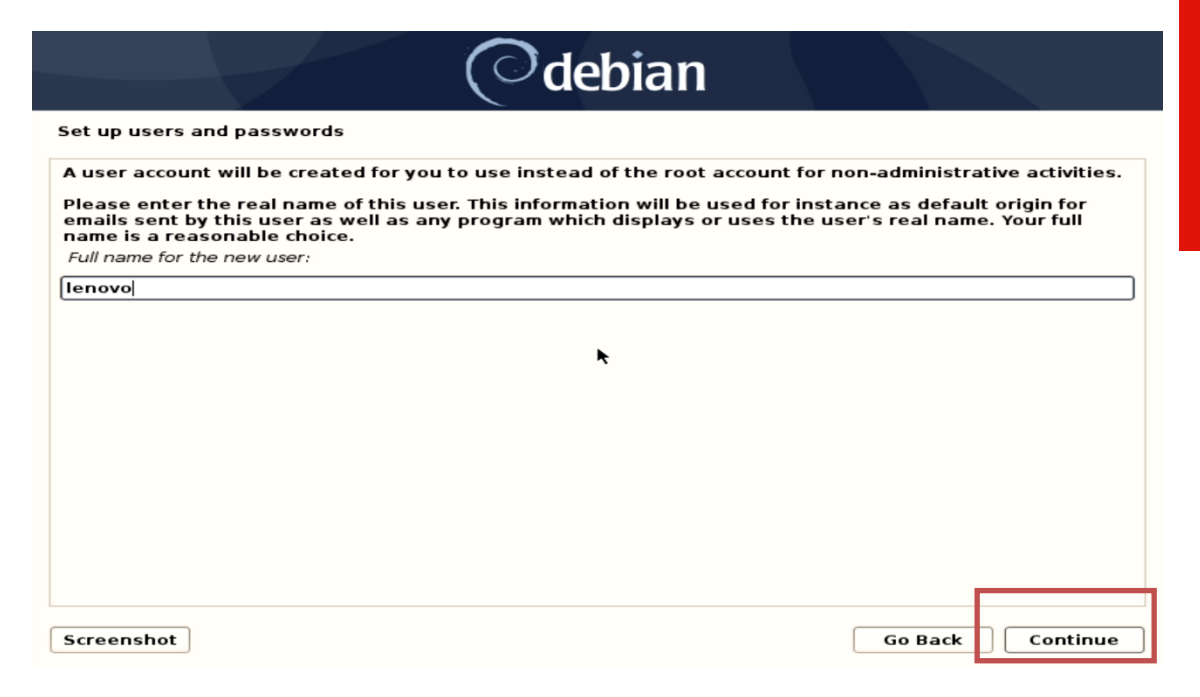

Lenovo

• Select a username for the new account and press "Continue".

| Odebian                                                                                                    |                           |
|----------------------------------------------------------------------------------------------------|---------------------------|
| Set up users and passwords                                                                                                    |                           |
| Select a username for the new account. Your first name is a reasonable choice. The userna<br>start with a lower-case letter, which can be followed by any combination of numbers and m<br>case letters.<br>Username for your account:<br>Tenovo | ame should<br>hore lower- |
|                                                                                                    |                           |
| Screenshot         Go Back                                                                                                    | Continue                  |

• Enter password for the newly created username and press "Continue".

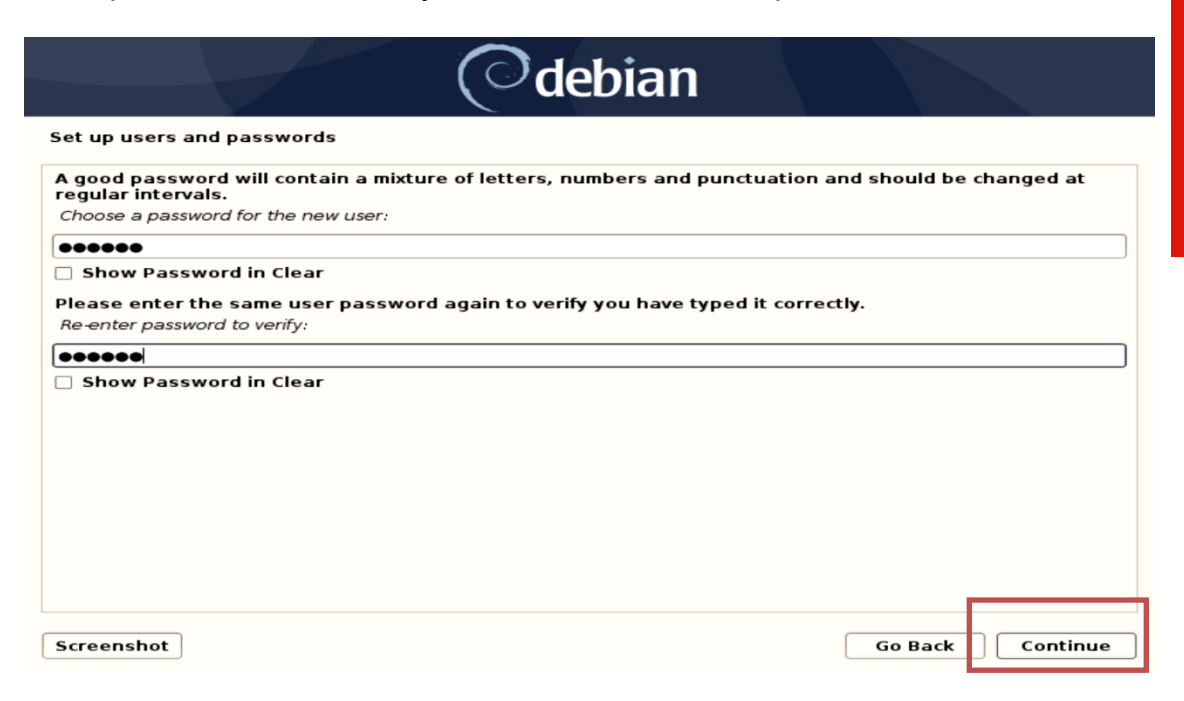

Lenovo

• Configure the clock by selecting an appropriate time zone and press "Continue"

| Odebian                                                                                                    |   |
|----------------------------------------------------------------------------------------------------|---|
| Configure the clock                                                                                                    |   |
| If the desired time zone is not listed, then please go back to the step "Choose language" and select a<br>country that uses the desired time zone (the country where you live or are located).<br>Select your time zone: |   |
| Eastern                                                                                                    |   |
| Central                                                                                                    |   |
| Mountain                                                                                                    |   |
| Pacific                                                                                                    |   |
|                                                                                                    |   |
| nawali                                                                                                    |   |
| East Indiana                                                                                                    |   |
| Samoa                                                                                                    |   |
|                                                                                                    |   |
|                                                                                                    |   |
|                                                                                                    |   |
|                                                                                                    |   |
|                                                                                                    |   |
|                                                                                                    |   |
| Screenshot Go Back Continue                                                                                                    | • |

• Select "Yes" for forcing UEFI installation and press "Continue".

|                                                                                                    | Odebian                                                                                                    |
|----------------------------------------------------------------------------------------------------|----------------------------------------------------------------------------------------------------|
| Partition disks                                                                                         |                                                                                                    |
| This machine's firmwar<br>operating systems alr<br>UEFI mode, it might be                               | e has started the installer in UEFI mode but it looks like there may be existing<br>eady installed using "BIOS compatibility mode". If you continue to install Debian in<br>difficult to reboot the machine into any BIOS-mode operating systems later. |
| If you wish to install in<br>systems, you have the<br>operating system, you<br>Force UEFI installation? | UEFI mode and don't care about keeping the ability to boot one of the existing option to force that here. If you wish to keep the option to boot an existing should choose NOT to force UEFI installation here.                                         |
| ○ No                                                                                                    |                                                                                                    |
| • Yes                                                                                                   | •                                                                                                    |
|                                                                                                    |                                                                                                    |
|                                                                                                    |                                                                                                    |
|                                                                                                    |                                                                                                    |
|                                                                                                    |                                                                                                    |
|                                                                                                    |                                                                                                    |
|                                                                                                    |                                                                                                    |
|                                                                                                    |                                                                                                    |

• Select a suitable partitioning method and press "Continue".

|                                                                                                    | Odeb                                                                | pian                                                              |                                                                  |                                      |
|----------------------------------------------------------------------------------------------------|---------------------------------------------------------------------|-------------------------------------------------------------------|------------------------------------------------------------------|--------------------------------------|
| artition disks                                                                                                    | ~                                                                   |                                                                   |                                                                  |                                      |
| he installer can guide you through j<br>irefer, you can do it manually. With g<br>ustomise the results.<br>Fyou choose guided partitioning for<br>Partitioning method: | partitioning a disk (<br>juided partitioning<br>an entire disk, you | (using different st<br>you will still have<br>u will next be aske | andard schemes) o<br>a chance later to ro<br>d which disk should | r, if you<br>eview and<br>I be used. |
| Guided - use entire disk                                                                                                    |                                                                     |                                                                   |                                                                  |                                      |
| Guided - use entire disk and set up l<br>Guided - use entire disk and set up (                                                                                         | .VM<br>encrypted LVM                                                |                                                                   |                                                                  |                                      |
| Manual                                                                                                    | k                                                                   |                                                                   |                                                                  |                                      |
|                                                                                                    |                                                                     |                                                                   |                                                                  |                                      |
|                                                                                                    |                                                                     |                                                                   |                                                                  |                                      |
|                                                                                                    |                                                                     |                                                                   |                                                                  |                                      |
|                                                                                                    |                                                                     |                                                                   |                                                                  |                                      |
|                                                                                                    |                                                                     |                                                                   |                                                                  |                                      |
|                                                                                                    |                                                                     |                                                                   |                                                                  |                                      |
| creenshot                                                                                                    |                                                                     |                                                                   | Go Back                                                          | Continue                             |

Select the RAID array partition and press "Continue". ٠

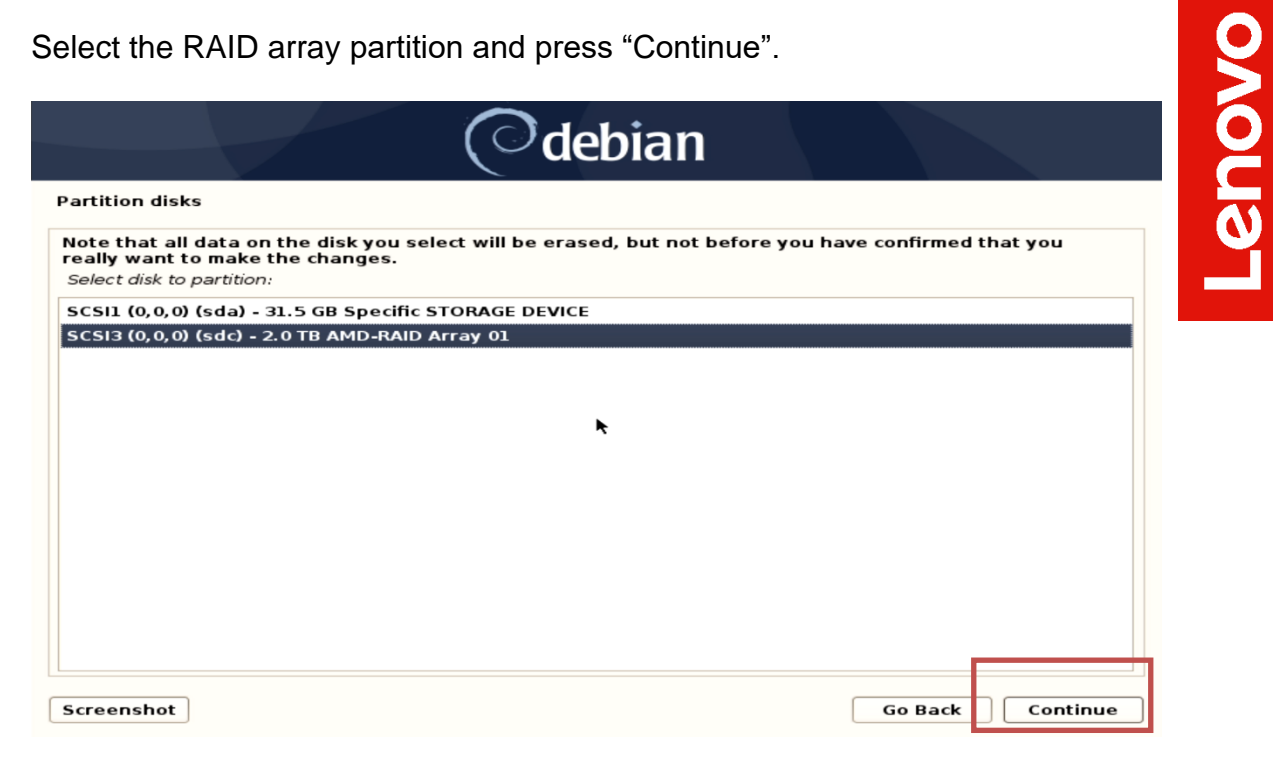

Select a suitable partitioning scheme and press "Continue". •

| Odebian                                                                                                    |
|----------------------------------------------------------------------------------------------------|
| Partition disks                                                                                                    |
| Selected for partitioning:                                                                                                    |
| SCSI3 (0,0,0) (sdc) - AMD-RAID Array 01: 2.0 TB                                                                                      |
| The disk can be partitioned using one of several different schemes. If you are unsure, choose the first one.<br>Partitioning scheme: |
| All files in one partition (recommended for new users)                                                                               |
| Separate /home partition                                                                                                    |
| Separate /home, /var, and /tmp partitions                                                                                            |
|                                                                                                    |
|                                                                                                    |
|                                                                                                    |
|                                                                                                    |
|                                                                                                    |
|                                                                                                    |
|                                                                                                    |
| Screenshot Go Back Continue                                                                                                    |

• Select "Finish partitioning and write changes to disk" and press "Continue".

|                                      |                                        |                                                       |                                   |               |              | debla                                   | n                                 |                                                 |                             |     |
|--------------------------------------|----------------------------------------|-------------------------------------------------------|-----------------------------------|---------------|--------------|-----------------------------------------|-----------------------------------|-------------------------------------------------|-----------------------------|-----|
| Partition o                          | lisks                                  |                                                       |                                   |               |              |                                         |                                   |                                                 |                             |     |
| This is an o<br>(file syster         | overviei<br>n, moui                    | w of your cu<br>nt point, etc                         | rrently config<br>.), a free spac | urea<br>ce to | l par<br>cre | rtitions and moun<br>ate partitions, or | t points. Selec<br>a device to in | ct a partition to mo<br>iitialize its partition | dify its settings<br>table. |     |
| Config<br>Config<br>Config<br>Config | ure so<br>ure the<br>ure en<br>ure iS( | ftware RAI<br>e Logical V<br>crypted vo<br>CSI volume | D<br>olume Mana<br>lumes<br>s     | iger          |              |                                         |                                   |                                                 |                             | <   |
| ⇒ scsii (                            | (0, 0, 0)<br>#1                        | (sda) - 31.5                                          | 5 GB Specific                     | ST(           | ORA          |                                         |                                   |                                                 |                             |     |
| ¬ scsi3 <sup>−</sup>                 | (0.0.0)                                | (sdc) - 2.0                                           | TB AMD-RAIL                       | ) Ari         | av           | 01                                      |                                   |                                                 |                             |     |
| >                                    |                                        |                                                       | 1.0 MB                            |               | -            | FREE SPACE                              |                                   |                                                 |                             | =   |
| >                                    | #1                                     |                                                       | 536.9 MB                          | в             | f            | ESP                                     |                                   |                                                 |                             |     |
| >                                    | #2                                     |                                                       | 1.8 TB                            |               | f            | ext4                                    | /                                 |                                                 |                             |     |
| >                                    | #3                                     |                                                       | 274.7 GB                          |               | f            | swap                                    | swap                              |                                                 |                             |     |
| >                                    |                                        |                                                       | 1.0 MB                            |               |              | FREE SPACE                              |                                   |                                                 |                             |     |
| Undo d                               | hange                                  | es to partit                                          | ions                              |               |              |                                         |                                   |                                                 |                             |     |
| Finish                               | partiti                                | oning and                                             | write chang                       | jes t         | o a          | ISK                                     |                                   |                                                 |                             |     |
| Screensh                             | ot                                     | Help                                                  |                                   |               |              |                                         |                                   | Go Bac                                          | k Contir                    | nue |

• Select "Yes" for writing the changes to disks and press "Continue".

| Odebian                                                                                                    |                |
|----------------------------------------------------------------------------------------------------|----------------|
| Partition disks                                                                                                    |                |
| If you continue, the changes listed below will be written to the disks. Otherwise, you will b<br>further changes manually.                                                                      | e able to make |
| The partition tables of the following devices are changed:<br>SCSI3 (0,0,0) (sdc)                                                                                                    |                |
| The following partitions are going to be formatted:<br>partition #1 of SCSI3 (0,0,0) (sdc) as ESP<br>partition #2 of SCSI3 (0,0,0) (sdc) as ext4<br>partition #3 of SCSI3 (0,0,0) (sdc) as swap |                |
| Write the changes to disks?                                                                                                    |                |
| • Yes                                                                                                    |                |
|                                                                                                    |                |
|                                                                                                    |                |
|                                                                                                    |                |
|                                                                                                    |                |
|                                                                                                    |                |
| Screenshot                                                                                                    | Continue       |

• Select "No" for network mirror and press "Continue".

| Odebian                                                                                                    |                                                           |                                            |
|----------------------------------------------------------------------------------------------------|-----------------------------------------------------------|--------------------------------------------|
| Configure the package manager                                                                                                    |                                                           |                                            |
| A network mirror can be used to supplement the software that is included of<br>make newer versions of software available.<br>You are installing from a DVD. Even though the DVD contains a large selectio<br>missing. If you have a reasonably good Internet connection, use of a mirror i<br>install a graphical desktop environment. | n the CD-ROM. T<br>on of packages, s<br>is suggested if y | his may also<br>some may be<br>'ou plan to |
|                                                                                                    |                                                           |                                            |
|                                                                                                    |                                                           |                                            |
| <b>K</b>                                                                                                    |                                                           |                                            |
|                                                                                                    |                                                           |                                            |
| Screenshot                                                                                                    | Go Back                                                   | Continue                                   |

• Select "No/Yes" to participate in the package usage survey and press "Continue".

|                                                                            | Odebian                                                                                                    |   |
|----------------------------------------------------------------------------|----------------------------------------------------------------------------------------------------|---|
| Configuring popularity-co                                                  | test                                                                                                    |   |
| The system may anonym<br>packages on this system<br>first distribution CD. | usly supply the distribution developers with statistics about the most used<br>This information influences decisions such as which packages should go on th   | e |
| If you choose to particip<br>to the distribution devel                     | e, the automatic submission script will run once every week, sending statistic<br>pers. The collected statistics can be viewed on https://popcon.debian.org/. | s |
| This choice can be later                                                   | odified by running "dpkg-reconfigure popularity-contest".                                                                                                    |   |
| Participate in the package                                                 | age survey?                                                                                                    |   |
|                                                                            |                                                                                                    |   |
| ⊖ Yes                                                                      | ▶                                                                                                    |   |
|                                                                            |                                                                                                    |   |
|                                                                            |                                                                                                    |   |
|                                                                            |                                                                                                    |   |
|                                                                            |                                                                                                    |   |
|                                                                            |                                                                                                    |   |
|                                                                            |                                                                                                    |   |
|                                                                            |                                                                                                    |   |
|                                                                            |                                                                                                    |   |
|                                                                            |                                                                                                    |   |
| Screenshot                                                                 | Continu                                                                                                    | e |

• Choose software to install and press "Continue".

|                                                                                                    | Odebian                                                                                |                                            |
|----------------------------------------------------------------------------------------------------|----------------------------------------------------------------------------------------|--------------------------------------------|
| Software selection                                                                                 |                                                                                        |                                            |
| At the moment, only the core of<br>choose to install one or more of<br>Choose software to install: | f the system is installed. To tune the sy<br>f the following predefined collections of | stem to your needs, you can<br>f software. |
| 🗹 Debian desktop environmer                                                                        | nt                                                                                     |                                            |
| ✓ GNOME                                                                                            |                                                                                        |                                            |
| ✓ Xfce                                                                                             |                                                                                        |                                            |
| 🗹 KDE Plasma                                                                                       |                                                                                        |                                            |
| 🗹 Cinnamon                                                                                         |                                                                                        |                                            |
| ✓ … MATE                                                                                           | *                                                                                      |                                            |
| ✓ … LXDE                                                                                           |                                                                                        |                                            |
| ✓ LXQt                                                                                             |                                                                                        |                                            |
| ✓ web server                                                                                       |                                                                                        |                                            |
| ✓ print server                                                                                     |                                                                                        |                                            |
| SSH server                                                                                         |                                                                                        |                                            |
| standard system utilities                                                                          |                                                                                        |                                            |
|                                                                                                    |                                                                                        |                                            |
|                                                                                                    |                                                                                        |                                            |
|                                                                                                    |                                                                                        |                                            |
| Screenshot                                                                                         |                                                                                        | Continue                                   |

Lenovo

• Select a display manager for Debian 10.03 and press "Continue".

| Odebian                                                                                                    |                                    |
|----------------------------------------------------------------------------------------------------|------------------------------------|
| Configuring lightdm                                                                                                    |                                    |
| A display manager is a program that provides graphical login capabilities for the X Window                                                                                                    | v System.                          |
| Only one display manager can manage a given X server, but multiple display manager pack<br>installed. Please select which display manager should run by default.                                                                                | ages are                           |
| Multiple display managers can run simultaneously if they are configured to manage differe<br>achieve this, configure the display managers accordingly, edit each of their init scripts in /<br>disable the check for a default display manager. | ent servers; to<br>etc/init.d, and |
| Default display manager:                                                                                                    |                                    |
| gdm3                                                                                                    |                                    |
| lightdm                                                                                                    |                                    |
| sddm                                                                                                    |                                    |
|                                                                                                    |                                    |
|                                                                                                    |                                    |
| ▶                                                                                                    |                                    |
| •                                                                                                    |                                    |
|                                                                                                    |                                    |
|                                                                                                    |                                    |
|                                                                                                    |                                    |
|                                                                                                    |                                    |
| Screenshot                                                                                                    | Continue                           |

• Remove the installation media and select "Continue" to restart the system.

| Odebian                                                                                                    |  |
|----------------------------------------------------------------------------------------------------|--|
| Finish the installation                                                                                                    |  |
| Installation complete<br>Installation is complete, so it is time to boot into your new system. Make sure to remove the<br>installation media, so that you boot into the new system rather than restarting the installation. |  |
|                                                                                                    |  |
| ₩                                                                                                    |  |
| Screenshot     Go Back                                                                                                    |  |

• Select "\*Debian GNU/Linux" and press enter.

|                                                          |                    | GNU GRUB version 2.02+dfsg1-20 |
|----------------------------------------------------------|--------------------|--------------------------------|
| ⊭Debian GNU/Linux<br>Huvanceu uprions tu<br>System setup | r Debian GNU/Linux |                                |

• Enter user credentials to log in and select "Sign In".

| knows<br>Paramet<br>IIIIIIIIIIIIIIIIIIIIIIIIIIIIIIIIIIII |
|----------------------------------------------------------|
|                                                          |
| ( <sup>O</sup> debian <sup>10</sup>                      |

# Section 4 – RAIDXpert2 Management Application

**Optional**: AMD has a RAIDXpert2 Management Application for AMD RAID arrays. Please refer to the following instructions and screenshots for installing the AMD management utility on ThinkStation P620.

- Download the Linux AMD RAIDXpert2 Management Application from the Lenovo support site directly onto the Debian 10.03 desktop.
- Open a terminal window and browse to the location where the driver package is stored.

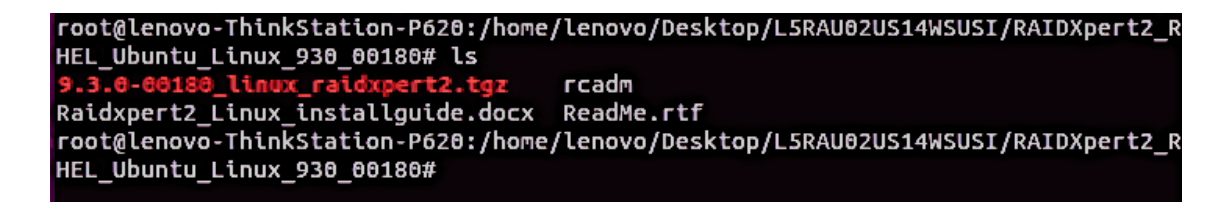

• Extract the contents of the \*.tgz file using the following command: *"tar xzvf 9.3.0-00180\_linux\_raidxpert2.tgz -C /opt"* 

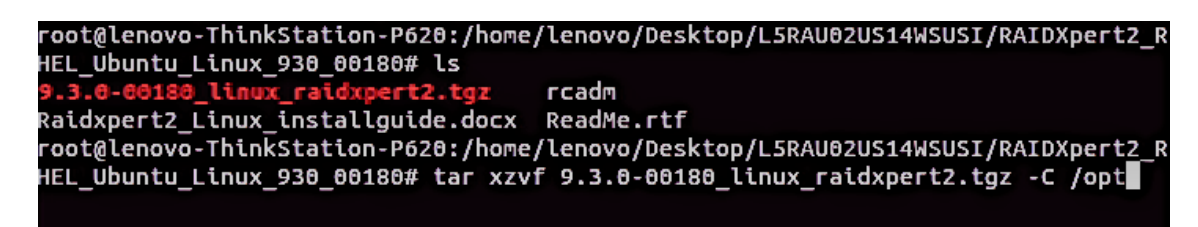

 Change directory path to where the package was extracted to from above: "cd /opt/ raidxpert2/bin"

```
root@lenovo-ThinkStation-P620:/home/lenovo/Desktop/L5RAU02US14WSUSI/RAIDXpert2_R
HEL_Ubuntu_Linux_930_00180# cd /opt/raidxpert2//bin/
root@lenovo-ThinkStation-P620:/opt/raidxpert2/bin# ls
RAIDXpert2 rcadm
root@lenovo-ThinkStation-P620:/opt/raidxpert2/bin#
```

 To launch the AMD RAIDXpert2 Management Application, run the following command:
 *"./RAIDXpert2 &"*

```
root@lenovo-ThinkStation-P620:/home/lenovo/Desktop/L5RAU02US14WSUSI/RAIDXpert2_R
HEL_Ubuntu_Linux_930_00180# cd /opt/raidxpert2//bin/
root@lenovo-ThinkStation-P620:/opt/raidxpert2/bin# ls
RAIDXpert2 rcadm
root@lenovo-ThinkStation-P620:/opt/raidxpert2/bin# ./RAIDXpert2 &
```

• RAIDXpert2 Management Application.

|                                                                                                    |                    |                           |                             |                                        |                            | MDYpert2                     |                                |                          |                    |                                              |                                  |                                           |
|----------------------------------------------------------------------------------------------------|--------------------|---------------------------|-----------------------------|----------------------------------------|----------------------------|------------------------------|--------------------------------|--------------------------|--------------------|----------------------------------------------|----------------------------------|-------------------------------------------|
| File Array Dick View Help                                                                                            |                    |                           |                             |                                        |                            | AlbApertz                    |                                |                          |                    |                                              |                                  |                                           |
| Line Aritay Disk Diew Liety<br>✓ Elenovo-ThinkStation-P620<br>✓ ■ Array 1<br>✓ ■ RAID0<br>Ž Disk 0 1 (SAMSUNG MZVLB) | Disk<br>0 1<br>1 1 | State<br>Online<br>Online | Type Po<br>Disk N<br>Disk N | ort Type<br>VMe Gen3 x4<br>VMe Gen3 x4 | Capacity<br>1.0TB<br>1.0TB | Free Space<br>0.0MB<br>0.0MB | Largest Free<br>0.0MB<br>0.0MB | Global Spare<br>No<br>No | Uses<br>1<br>1     | Model Number<br>SAMSUNG MZVL<br>SAMSUNG MZVL | B1T0HALR-000L7<br>B1T0HALR-000L7 | Serial Number<br>S3TPNF0K30<br>S3TPNE0K10 |
| ي Disk 1 1 (SAMSUNG MZVLB                                                                                            | 110                |                           |                             |                                        |                            |                              |                                |                          |                    |                                              |                                  |                                           |
|                                                                                                    | Device<br>Array    | OS Na<br>1 /dev/s         | me Systa<br>ida Yes         | em Partitic                            | n Array                    | Name Ty<br>E RJ              | pe Total Capacity              | r State<br>NORMAL        | Task<br>NOT ACTIVI | Task State NOT ACTIVE                        | Progress Pri<br>0.00% 9          | Scan Ca<br>No Ri                          |
| Date Event Pr                                                                                                    | iority<br>ery Low  | Text<br>- Initialized     | messages sp                 | ace, starting n                        | nessage logg               | pide 0 toto                  |                                |                          |                    |                                              | 0.02.00                          |                                           |

### Section 5 – Installing the Aquantia LAN Driver

The onboard Aquantia LAN driver is not native to Debian 10.03 on Lenovo P620 system. In order to make your LAN working, follow the steps below.

 Mount the Debian media key to the system and comment all lines in the source.list file and add the highlighted comment using an editor of your choice and save the changes.

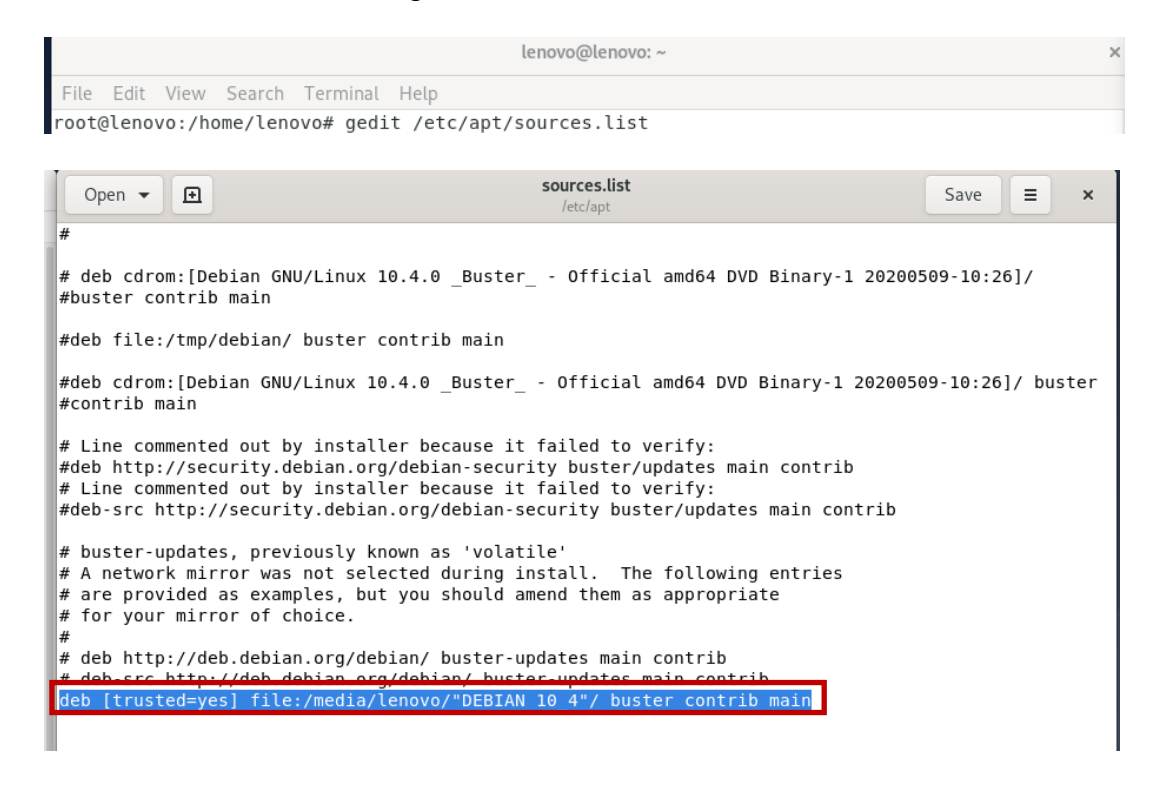

• Update the package list with the "apt-get update" command.

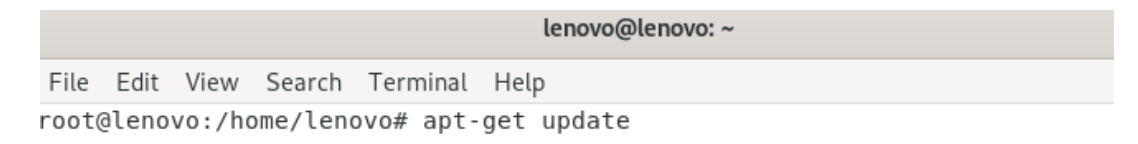

Install the necessary packages by using the following command.

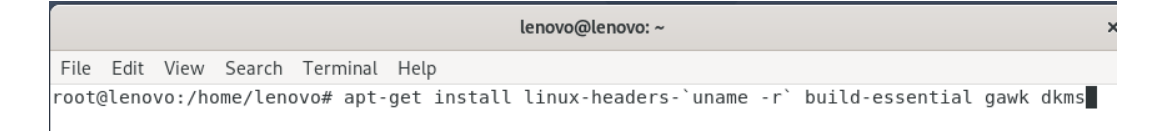

• Navigate to the directory where the Aquantia LAN driver is stored and unzip it.

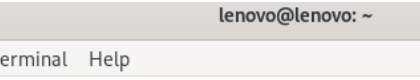

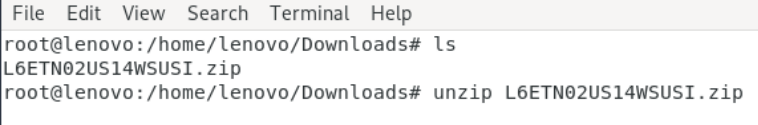

• Untar the "atlantic.tar.gz" file by running the following command.

```
root@lenovo:/home/lenovo/Downloads# tar zxf atlantic.tar.gz
root@lenovo:/home/lenovo/Downloads# ls
atlantic.tar.gz L6ETN02US14WSUSI.zip Linux README.txt version.txt
root@lenovo:/home/lenovo/Downloads#
```

• Compile the modules inside the "Linux" folder using "make".

|                                  | tenovo@tenovo: ~                     |                                      |            |              |                   |  |  |  |  |  |
|----------------------------------|--------------------------------------|--------------------------------------|------------|--------------|-------------------|--|--|--|--|--|
| File Edit View                   | / Search Termina                     | l Help                               |            |              |                   |  |  |  |  |  |
| root@lenovo://<br>root@lenovo:// | home/lenovo/Down<br>home/lenovo/Down | nloads# cd Linux<br>nloads/Linux# ls | K/<br>5    |              |                   |  |  |  |  |  |
| aq_cfg.h                         | aq_filters.c                         | aq_main.h                            | aq_ptp.h   | aq_tsn.c     | hw_atl2           |  |  |  |  |  |
| aq_common.h                      | aq_filters.h                         | aq_nic.c                             | aq_ring.c  | aq_tsn.h     | Kconfig           |  |  |  |  |  |
| aq_compat.c                      | aq_hw.h                              | aq_nic.h                             | aq_ring.h  | aq_utils.h   | macsec            |  |  |  |  |  |
| aq_compat.h                      | aq_hw_utils.c                        | aq_pci_func.c                        | aq_rss.h   | aq_vec.c     | Makefile          |  |  |  |  |  |
| aq_drvinfo.c                     | aq_hw_utils.h                        | aq_pci_func.h                        | aq_sysfs.c | aq_vec.h     | README.txt        |  |  |  |  |  |
| aq_drvinfo.h                     | aq_macsec.c                          | aq_phy.c                             | aq_sysfs.h | build-deb.sh | release_notes.txt |  |  |  |  |  |
| aq_ethtool.c                     | aq macsec.h                          | aq phy.h                             | aq trace.c | dkms.sh      | rpm-src.spec      |  |  |  |  |  |
| aq_ethtool.h                     | aq_main.c                            | aq_ptp.c                             | aq_trace.h | hw_atl       | ver.h             |  |  |  |  |  |
| root@lenovo:/                    | home/lenovo/Down                     | nloads/Linux# ma                     | ake        |              |                   |  |  |  |  |  |

• Build and install the driver using dkms.sh script. In case of an error, run the command "export PATH=\$PATH:/usr/sbin" and try running the script again.

|       |      |        |          |           |              | lenovo@lenovo: ~             |
|-------|------|--------|----------|-----------|--------------|------------------------------|
| File  | Edit | View   | Search   | Terminal  | Help         |                              |
| root( | leno | vo:/ho | ome/lend | ovo/Downl | oads/Linux#  | export PATH=\$PATH:/usr/sbin |
| root@ | leno | vo:/ho | ome/len  | ovo/Down] | .oads/Linux# | ≠ ./dkms.sh install          |

 Load the dependencies and the module using the following list of commandsmodprobe ptp modprobe crc\_itu\_t insmod atlantic.ko

lenovo@lenovo: ~

File Edit View Search Terminal Help
root@lenovo:/home/lenovo/Downloads/Linux# modprobe ptp
root@lenovo:/home/lenovo/Downloads/Linux# modprobe crc\_itu\_t
root@lenovo:/home/lenovo/Downloads/Linux# insmod atlantic.ko
insmod: ERROR: could not insert module atlantic.ko: File exists
root@lenovo:/home/lenovo/Downloads/Linux#

• Unload and install the driver in the system using "rmmod atlantic" and "make && make install" commands. Type "y" for yes for attempting initramfs update.

|                                                                          |                                                                                              |                                                                                                |                                                                                                    |                                                                                                    |                                                                                                    | lenovo@lenovo: ~                                                                                          |                                                              |            |
|--------------------------------------------------------------------------|----------------------------------------------------------------------------------------------|------------------------------------------------------------------------------------------------|----------------------------------------------------------------------------------------------------|----------------------------------------------------------------------------------------------------|----------------------------------------------------------------------------------------------------|----------------------------------------------------------------------------------------------------|--------------------------------------------------------------|------------|
| File                                                                     | Edit                                                                                         | View                                                                                           | Search                                                                                                    | Terminal                                                                                                    | Help                                                                                                    |                                                                                                    |                                                              |            |
| root@<br>root@<br>nake<br>nake<br>MOU<br>nake<br>atlar<br>CAUTJ<br>Atten | elenov<br>-j4<br>1]:  <br>ldino<br>POST<br>1]:  <br>1]:  <br>1]:  <br>tic. <br>ON!  <br>pt i | vo:/ho<br>-C /li<br>Enteri<br>g modu<br>1 moo<br>Leavir<br>Enteri<br>ko is<br>Updati<br>nitram | ome/lend<br>ome/lend<br>ib/modul<br>ing dired<br>ules, st<br>dules<br>ing dired<br>ing dired<br>ing init<br>ing init | ovo/Downl<br>ovo/Downl<br>Les/4.19.<br>ectory '/<br>tage 2.<br>ctory '/u<br>ectory '/<br>tramfs.<br>tramfs is<br>ate? [yN] | oads/Linux#<br>oads/Linux#<br>0-9-amd64/bu<br>usr/src/linu<br>usr/src/linu<br>home/lenovo/<br>potentially<br>y | rmmod atlantic<br>make && make in<br>ild M="/home/le<br>x-headers-4.19.0<br>Downloads/Linux<br>dangerous. | stall<br>novo/Downloads/Linu<br>0-9-amd64'<br>-9-amd64'<br>' | x" modules |

• Verify if the LAN driver is present in /lib/modules/`uname -r` atlantic.ko

| lenovo@lenovo: ~                                                                                                    |  |
|----------------------------------------------------------------------------------------------------|--|
| File Edit View Search Terminal Help                                                                                                    |  |
| <pre>root@lenovo:/home/lenovo/Downloads/Linux# find /lib/modules/4.19.0-9-amd64/ -name atlantic.ko /lib/modules/4.19.0-9-amd64/kernel/drivers/net/ethernet/aquantia/atlantic/atlantic.ko /lib/modules/4.19.0-9-amd64/updates/dkms/atlantic.ko /lib/modules/4.19.0-9-amd64/updates/drivers/net/ethernet/aquantia/atlantic/atlantic.ko root@lenovo:/home/lenovo/Downloads/Linux#</pre> |  |

• Reboot the system or run the command "modprobe atlantic" and verify if the LAN is working.

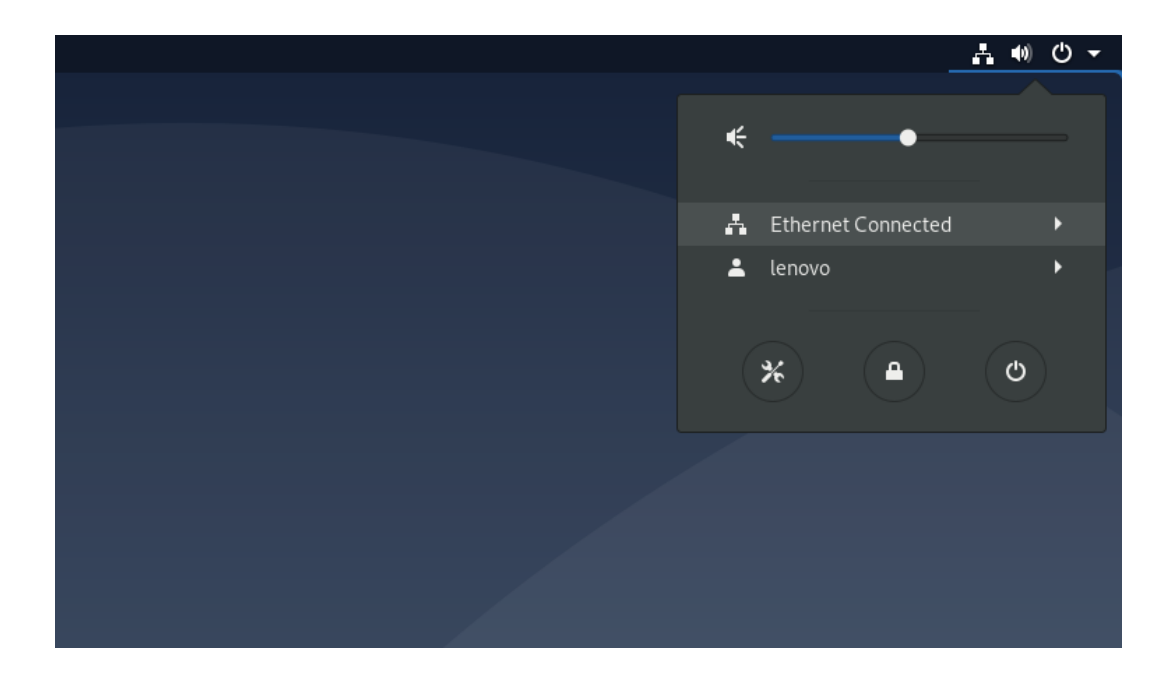

• Run the command "ip addr" to check the IP from the terminal window.

| lenovo@lenovo: ~                                                                                                    | ×       |
|----------------------------------------------------------------------------------------------------|---------|
| File Edit View Search Terminal Help                                                                                                    |         |
| <pre>root@lenovo:/home/lenovo# ip addr 1: lo: <loopback,up,lower_up> mtu 65536 qdisc noqueue state UNKNOWN group default qlen 1000     link/loopback 00:00:00:00:00:00 brd 00:00:00:00:00     inet 127.0.0.1/8 scope host lo       valid_lft forever preferred_lft forever     inet6 ::1/128 scope host       valid_lft forever preferred_lft forever       valid_lft forever preferred_lft forever       valid_lft forever preferred_lft forever       valid_lft forever preferred_lft forever       valid_lft forever preferred_lft forever</loopback,up,lower_up></pre>                                                                                                    |         |
| 4: enp34s0: <nu-carrier,bruadcasi,muliicasi,up> mtu 1500 qdisc mq state DUWN group default que<br/>1000<br/>lick(other 00.17.65.00.27.55 brd ff.ff.ff.ff.ff.ff.</nu-carrier,bruadcasi,muliicasi,up>                                                                                                    | in .    |
| <pre>link/ether 00:17:b6:00:a7:55 brd ff:ff:ff:ff:ff:ff 5: enpls0: <broadcast,multicast,up,lower_up> mtu 1500 qdisc mq state UP group default qlen 100 link/ether 00:17.b0:00:00 brd ff:ff:ff:ff:ff:ff inet 192.168.1.48/24 brd 192.168.1.255 scope global dynamic noprefixroute enpls0 valid lft 259170ser preferred_lft 259170sec inet6 2606:a000:111a:c656:913/128 scope global dynamic noprefixroute valid_lft 604769sec preferred_lft 604769sec inet6 2606:a000:111a:c656:903:b3:81ba:cad1/64 scope global temporary dynamic valid_lft 604769sec preferred_lft 85963sec inet6 2606:a000:111a:c656:217:b6ff:fe00:0/64 scope global dynamic mngtmpaddr noprefixroute valid_lft 604769sec preferred_lft 604791sec inet6 2606:a000:111a:c656:217:b6ff:fe00:0/64 scope global dynamic mngtmpaddr noprefixroute valid_lft 604791sec preferred_lft 604791sec inet6 2606:a000:111a:c656:217:b6ff:fe00:0/64 scope global dynamic mngtmpaddr noprefixroute valid_lft 6047091sec preferred_lft 6047091sec inet6 2606:a000:111a:c656:217:b6ff:fe00:0/64 scope global dynamic mngtmpaddr noprefixroute valid_lft 6047091sec preferred_lft 6047091sec inet6 2606:a000:111a:c656:217:b6ff:fe00:0/64 scope global dynamic mngtmpaddr noprefixroute valid_lft 6047091sec preferred_lft 6047091sec inet6 fe80::217:b6ff:fe00:0/64 scope link noprefixroute valid_lft forever preferred_lft forever root@lenovo:/home/lenovo#</broadcast,multicast,up,lower_up></pre> | ž<br>)0 |

### Section 6 – Installing the Nvidia Graphics Driver

In order to get optimal performance out of the Nvidia GPU, it is a good idea to install the Nvidia graphics driver.

- Download the latest Nvidia graphics driver for the appropriate Nvidia GPU from <u>here</u>.
- In order to get the Nvidia driver running, we will need to blacklist the nouveau driver. Follow the steps below-
  - Log in as root: sudo su
  - Create blacklist.conf file under the modprobe.d directory: gedit /etc/modprobe.d/blacklist.conf
  - o Blacklist nouveau driver by writing: blacklist nouveau

|                                      |                 |                           |                  |           | lenovo@lenovo: ~                 | × |
|--------------------------------------|-----------------|---------------------------|------------------|-----------|----------------------------------|---|
| File                                 | Edit            | View                      | Search           | Terminal  | Help                             |   |
| <mark>lenov</mark><br>Passv<br>root( | vord:<br>alenov | 10 <b>vo:</b> ~<br>/o:/ho | \$ su<br>me/lenc | )vo# gedi | t /etc/modprobe.d/blacklist.conf |   |

| lenovo@debian: ~                                                                                                    | × Open 🕶 🖪        | *blacklist.conf             | Save = ×           |
|----------------------------------------------------------------------------------------------------|-------------------|-----------------------------|--------------------|
| File Edit View Search Terminal Help                                                                                                    | blacklist nouveau | Perconnergi enera           |                    |
| No protocol specified                                                                                                    |                   |                             |                    |
| (gedit:3104): dbind-WARNING **: 18:08:35.053: Could not open X display                                                                                                    |                   |                             |                    |
| (gedit:3104): dconf-WARNING **: 18:08:35.080: failed to commit changes<br>The connection is closed                                                                                                    | to dconf:         |                             |                    |
| (gedit:3104): dconf-WAANING **: 18:88:35.082: failed to commit changes<br>The connection is closed<br>Error creating proxy: The connection is closed (g-io-error-quark, 18)<br>Error creating proxy: The connection is closed (g-io-error-quark, 18)<br>Error creating proxy: The connection is closed (g-io-error-quark, 18)<br>Error creating proxy: The connection is closed (g-io-error-quark, 18)<br>Error creating proxy: The connection is closed (g-io-error-quark, 18)<br>Error creating proxy: The connection is closed (g-io-error-quark, 18) | to dconf:         |                             |                    |
| (gedit:3104): dconf-WARNING **: 18:08:35.202: failed to commit changes<br>The connection is closed                                                                                                    | to dconf:         |                             |                    |
| (gedit:3104): dconf-WARNING **: 18:00:35.202: failed to commit changes<br>The connection is closed                                                                                                    | to dconf:         |                             |                    |
| (gedit:3104): dconf-WARNING **: 18:08:35.202: failed to commit changes The connection is closed $\Box$                                                                                                    | to dconf:         |                             |                    |
|                                                                                                    |                   |                             |                    |
|                                                                                                    | $\times$          |                             |                    |
|                                                                                                    |                   | Plain Text 👻 Tab Width: 8 👻 | Ln 1, Col 18 👻 INS |

Run the command update-initramfs -u

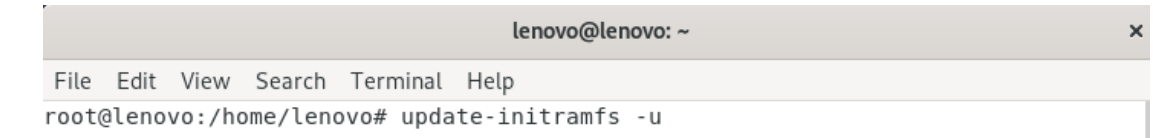

- Reboot the system.
- Open a terminal window and run the command init 3.
- Once into init 3, login using the user credentials.

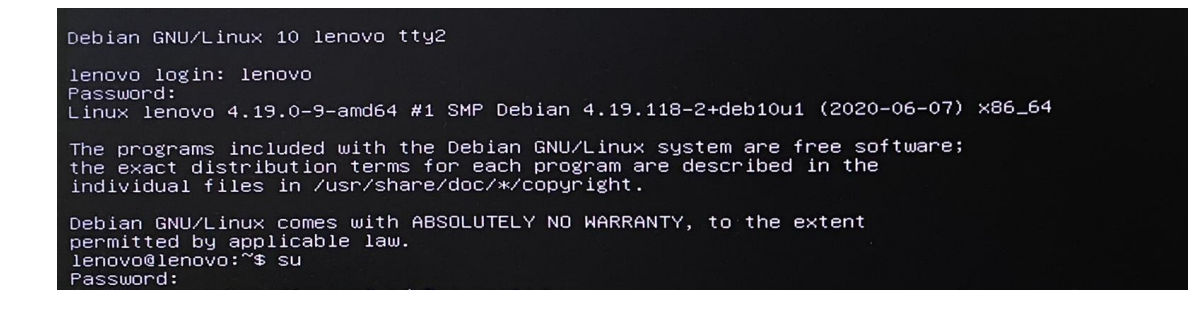

• Install build-essential and linux-headers\* packages.

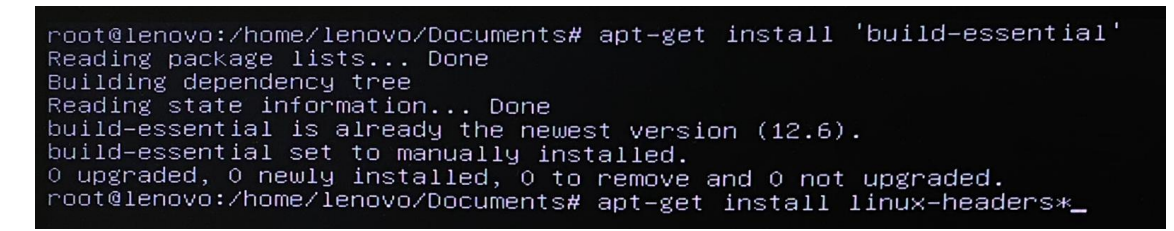

• Browse into the directory where the Nvidia driver is stored and make the Nvidia installer an executable by the command- chmod +x NVIDIA-Linux-x86-64-\*

Once done, run the Nvidia driver by- ./NVIDIA-Linux-x86\_64-430.50.run

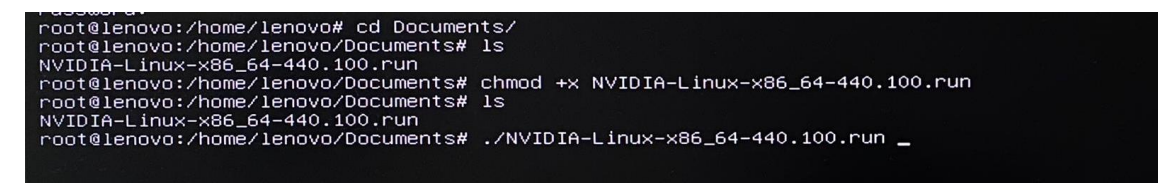

• Wait until the kernel modules are completely built.

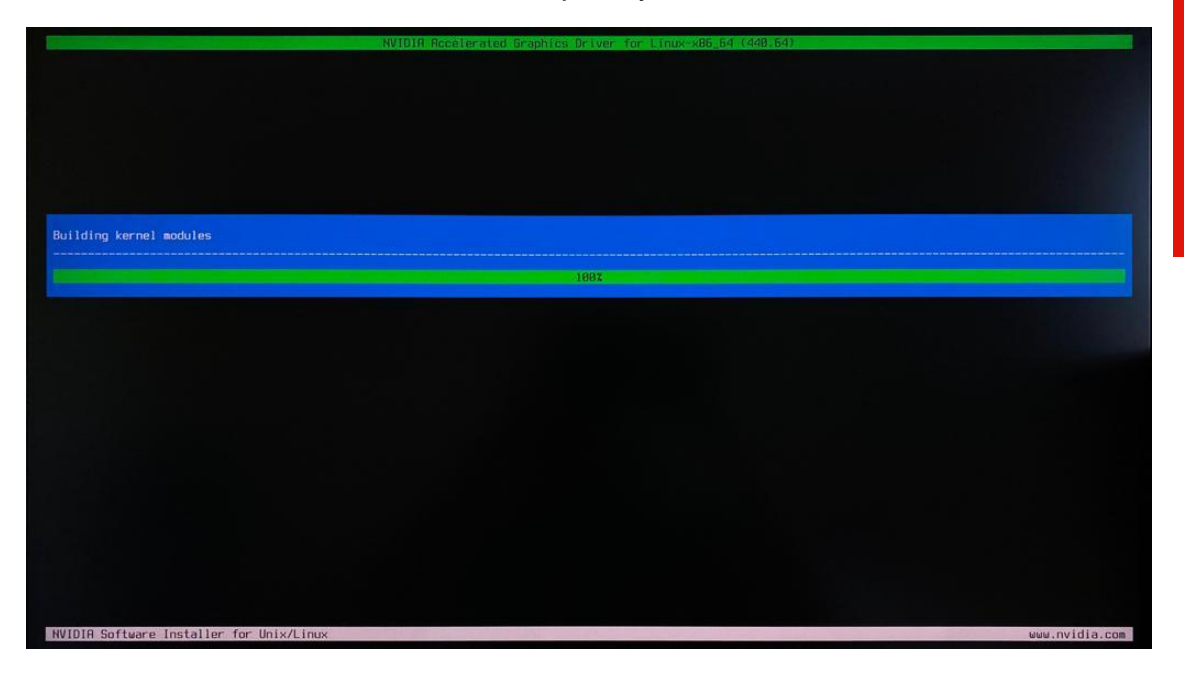

• Select Yes for installing 32-bit compatibility libraries.

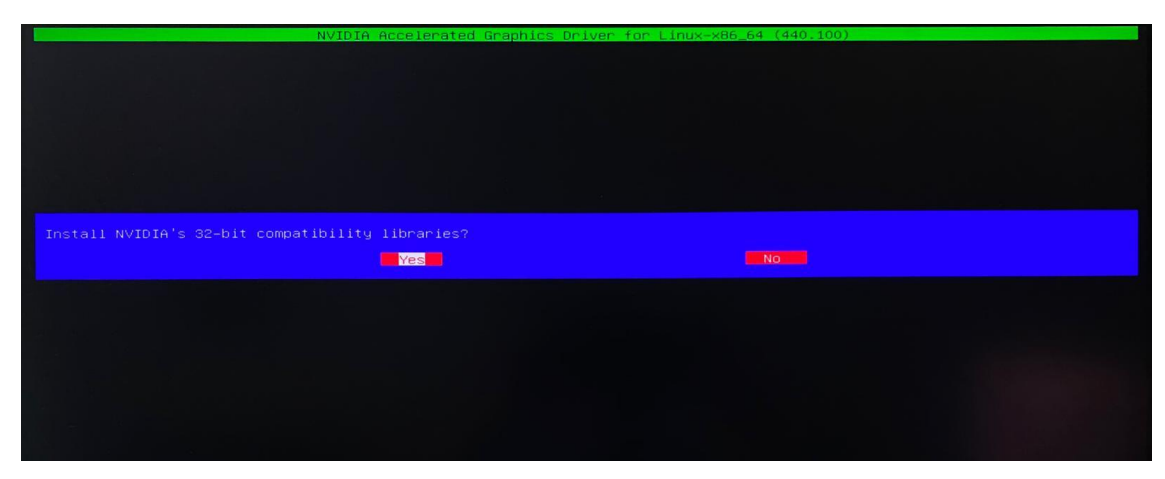

• Select Install and overwrite existing files.

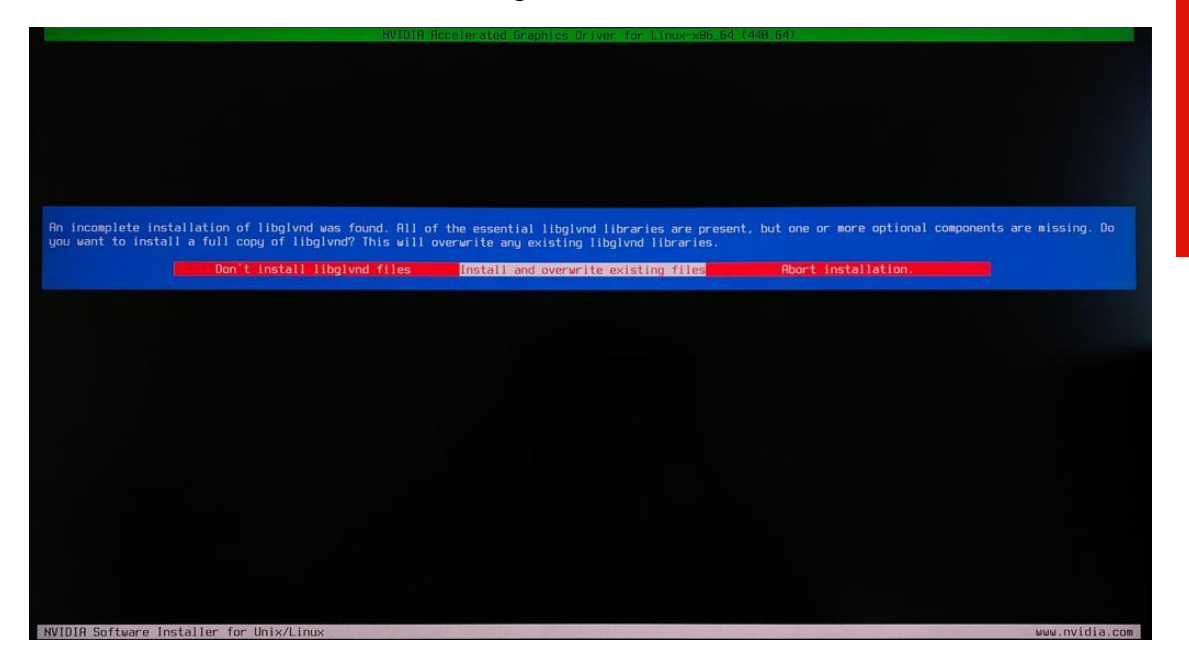

• Select Yes to run nvidia-xconfig utility to automatically update your X configuration file.

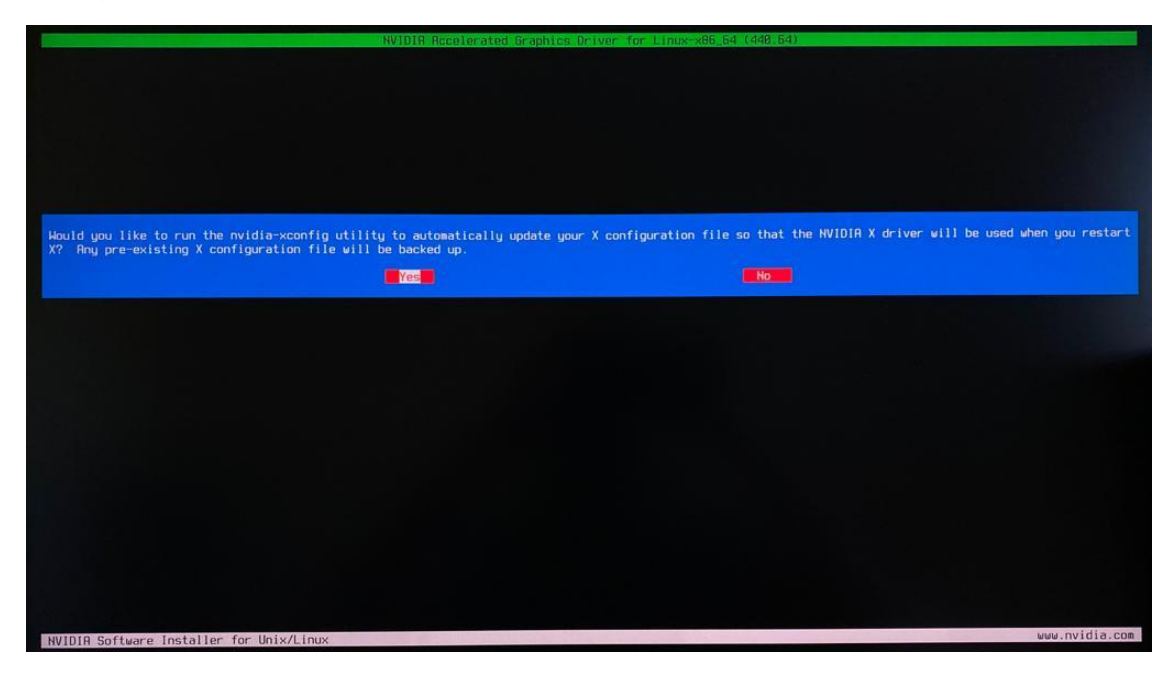

• Select OK once the X configuration file gets updated successfully.

| NVIDIA Ro                                                | celerated Graphics Driver for Linux-x86_64 (440.64)                                              |
|----------------------------------------------------------|--------------------------------------------------------------------------------------------------|
|                                                          |                                                                                                  |
|                                                          |                                                                                                  |
|                                                          |                                                                                                  |
|                                                          |                                                                                                  |
|                                                          |                                                                                                  |
|                                                          |                                                                                                  |
| Your X configuration file has been successfully updated. | Installation of the NVIDIA Accelerated Graphics Driver for Linux-x86_64 (version: 440.64) is now |
| complete.                                                |                                                                                                  |
|                                                          |                                                                                                  |
|                                                          |                                                                                                  |
|                                                          |                                                                                                  |
|                                                          |                                                                                                  |
|                                                          |                                                                                                  |
|                                                          |                                                                                                  |
|                                                          |                                                                                                  |
|                                                          |                                                                                                  |
|                                                          |                                                                                                  |
|                                                          |                                                                                                  |
|                                                          |                                                                                                  |
|                                                          |                                                                                                  |
| NVIDIA Software Installer for Unix/Linux                 | uuu.nvidia.com                                                                                   |

• Execute the following command to verify the Nvidia driver is loadednvidia-smi

| NVID        | IA-SMI       | 440.1        | 00               | Driver             | Version:      | 440.          | 100                 | CUDA              | A Versi            | on: 10.2          | 2           |
|-------------|--------------|--------------|------------------|--------------------|---------------|---------------|---------------------|-------------------|--------------------|-------------------|-------------|
| GPU<br>Fan  | Name<br>Temp | Perf         | Persis<br>Pwr:Us | tence-M<br>age/Cap | Bus-Id        | Memo          | Disp.A<br>ry–Usage  | Vo                | ⊃latile<br>PU−Util | Uncorr.<br>Comput | ECC         |
| 0<br>42%    | Quadr<br>50C | o P620<br>P0 | N/A              | Off<br>/ N/A       | 0000000<br>0M | 0:61:<br>iB / | 00.0 Off<br>1997MiB | <br> <br> <br> -+ | <br>2%<br>         | Def               | N/A<br>ault |
| Proc<br>GPU | esses:       | PID          | <br>Туре         | Process            | name          |               |                     |                   |                    | GPU Me<br>Usage   | emory       |

• Reboot the system.

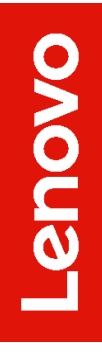

# Section 7 – Revision History

| Version | Date       | Author       | Changes/Updates        |
|---------|------------|--------------|------------------------|
| 1.0     | 06/09/2020 | Sayali Pawar | Initial launch release |